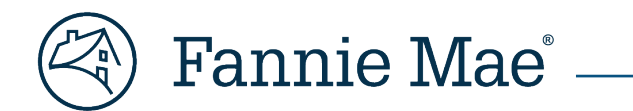

# **Commitment Integration**

**Multifamily Acquisitions** 

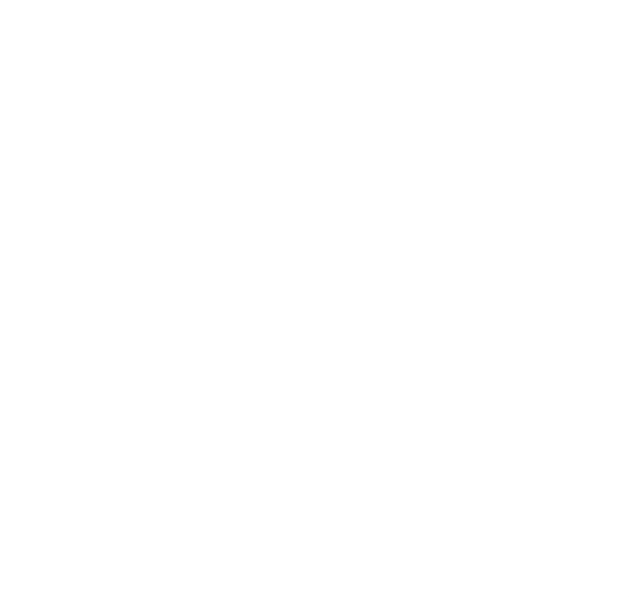

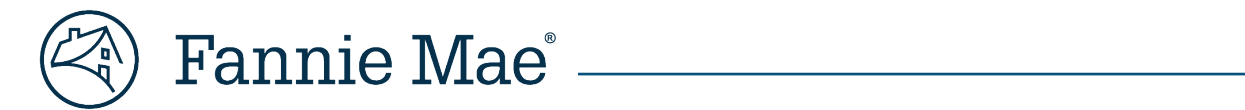

# Contents

| Preface                                                                                       |    |
|-----------------------------------------------------------------------------------------------|----|
| What is Commitment Integration?                                                               | 4  |
| Navigating to DUS Gateway                                                                     | 4  |
| Confirm Deal Eligibility                                                                      | 5  |
| Verify Deal Requirements                                                                      | 5  |
| Initiate the Prepare C&D Process                                                              | 7  |
| Navigating the Process Steps                                                                  | 7  |
| Step 1 – Select Loan Option                                                                   | 8  |
| Step 2 – Select Pre-Review and/or Waiver                                                      | 9  |
| Step 3 – Review Deal Details                                                                  |    |
| 1) Adjustment to Approved Terms                                                               |    |
| 2) Deal                                                                                       |    |
| 3) Refinance Details                                                                          |    |
| 4) Loan Terms                                                                                 |    |
| 5) Requested Tier Constrained Loan Amounts                                                    |    |
| 6) Commitment and Costs                                                                       | 13 |
| 7) Pricing                                                                                    |    |
| 8) Pre-Review and/or Waiver                                                                   |    |
| 9) Property                                                                                   |    |
| Navigating to C&D                                                                             |    |
| C&D Deal Creation                                                                             |    |
| C&D Registration/Contract Information                                                         |    |
| C&D Commitment                                                                                |    |
| Commitment Information Section                                                                |    |
| Pricing Attributes                                                                            |    |
| Commitment Details                                                                            |    |
| Recourse and Prepayment Protection Type/Defeasance Sections                                   |    |
| Transaction Fees and Lender Certificate Sections                                              | 21 |
| Property Association Section                                                                  | 21 |
| Property Collateral                                                                           | 22 |
| Short Property Section                                                                        |    |
| Updating Commitment & Property Collateral Data in C&D                                         | 22 |
| Appendix A – DUS Gateway to C&D Data Translation                                              | 23 |
| Appendix B – DUS Gateway Prepayment Terms                                                     |    |
| Appendix C – How to Submit a DUS Gateway Support Request                                      |    |
| Frequently Asked Questions (FAQs)                                                             |    |
| Contact Information                                                                           |    |
| <b>NOTE:</b> Click on the relevant section in the Contents table above to be navigated there. |    |

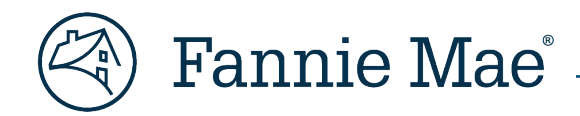

# Preface

The term "deal" is used frequently throughout this Job Aid. It is a term whose meaning and usage can vary among the parties involved in a transaction, as well as the Fannie Mae systems used to originate and deliver (complete) it. So, it is worthwhile at the outset to attempt to define a "deal", both in a general sense and how the concept is applied in the context of the two Fannie Mae applications discussed in this Job Aid: DUS Gateway<sup>®</sup> and C&D<sup>™</sup>.

A general definition for deal might be the following:

## deal [deel]

noun

A proposed or ratified agreement between a party(ies) and Fannie Mae with defined terms and conditions that will be fulfilled by a combination of contracts, commitments, and transaction agreements. A deal normally results in the origination of one of more Mortgage Loans by the Lender for Delivery to Fannie Mae.

When considering how this definition is translated and applied by DUS Gateway and C&D, it is best to think in terms of the association of the various entities, or components, that comprise it, e.g., Commitments, Mortgage Loans, Properties (Collateral), Participants, and MBS Pools.

Consequently, in the context of DUS Gateway and C&D, the definition might be,

A construct or mechanism by which the various entities (objects, components) comprising one or more transactions may be combined or associated to create an accurate digital representation of the approved terms, conditions, and structure of the Mortgage Loans to be originated by the Lender and Delivered to Fannie Mae.

That said, there are important distinctions to be noted in terms of how a Deal is implemented by DUS Gateway and C&D.

In DUS Gateway, a 1-to-1 relationship exists between a Deal and a Mortgage Loan, and multiple Mortgage Loans are handled by linking them together via a Master Portfolio Deal.

In C&D, a Deal is akin to the concept of the Master Portfolio Deal in DUS Gateway.

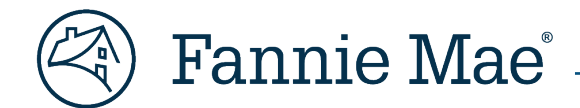

# What is Commitment Integration?

Commitment Integration is the term used to describe the automated transmission of a subset of Deal and Commitment data from DUS Gateway to C&D for the purpose of submitting a Commitment for confirmation. The two applications were integrated to enable this functionality to provide a means for our Lenders to increase their operational efficiency by reducing unnecessary and duplicative manual data entry and preventing the errors that often result from it. A simple click of the "*Prepare C&D Data*" button in DUS Gateway will initiate a process that will ultimately transmit data to C&D and create a new Deal with a prepopulated Commitment in a *Draft* state, ready to be reviewed, edited, and submitted.

# **Navigating to DUS Gateway**

1. Go to Fannie Mae's website: <u>http://www.fanniemae.com</u>

Hover over "Business Partners" in the page header to reveal the menu, then select "Multifamily."

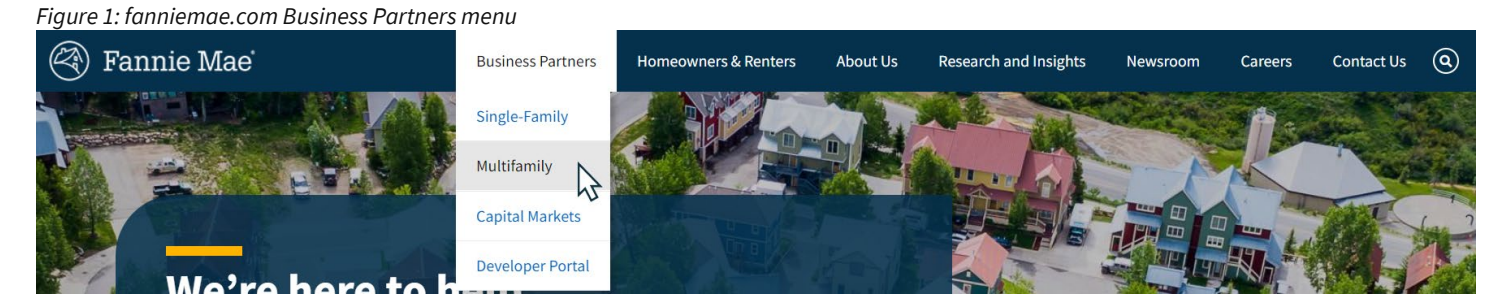

2. Click on "Apps & Tech" from the sub-header row on the Multifamily page.

Figure 2: fanniemae.com Apps & Tech link

| 🛞 Fannie Mae | Business Partners | Homeowners & Renters    | About Us       | Research & Insi | ights Newsroo   | m Careers       | Contact Us | i Log | gin |
|--------------|-------------------|-------------------------|----------------|-----------------|-----------------|-----------------|------------|-------|-----|
| MULTIFAMILY  | Financing Optior  | ns Communications, Doci | uments & Forms | Apps & Tech     | News & Insights | Learning Center | Investing  | About | ٩   |
|              |                   |                         |                | - Li            | 5               |                 |            |       |     |

3. On the <u>Applications & Technology</u> page, scroll down to locate the tile for <u>DUS Gateway</u>, then click the "Login" button.

Figure 3: DUS Gateway App Tile

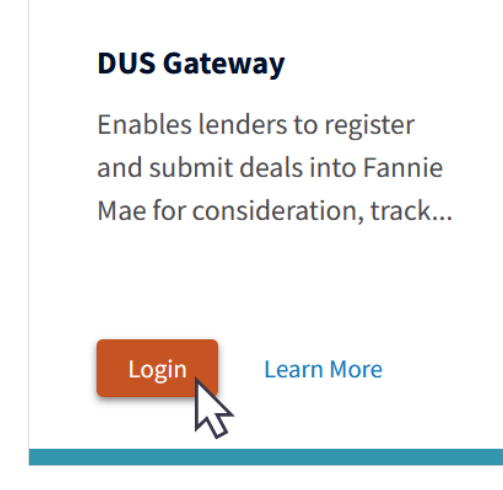

🕅 Fannie Mae<sup>®</sup>

# **Confirm Deal Eligibility**

Commitment Integration can be used with any Deal provided the Deal has at least one Loan Option associated with it and the applicable (most recent) Fannie Mae Quote for that Deal has not expired based on the Quote Expiration Date.

Each time Commitment Integration is utilized, a new Deal is created in C&D along with an associated pre-populated Commitment based upon the Loan Option selected. Consequently, for Deals with multiple Mortgage Loans where it is either required or desired that the Mortgage Loans be associated (added) to the same Deal in C&D, Commitment Integration can only be used for one of the Mortgage Loans. The additional Commitments/Mortgage Loans for the Deal must be created in C&D using either the C&D Upload Template or manually via the UI.

The most common scenario requiring that multiple Commitments/Mortgage Loans be associated (added) to the same Deal is MBS pooling. C&D requires that all objects/entities {Commitment, Collateral, Loan, Participant, etc.} be associated (added) to the same Deal to associate them with one another; all must reside under the same "Deal Umbrella", so to speak. Consequently, Mortgage Loans and the MBS Pools to which they should be associated (added) to the same Deal.

In other scenarios, it may simply be advantageous from a data entry perspective to associate (add) multiple Commitments/Mortgage Loans to the same Deal because the same Property Collateral or Participants can be associated to each of them. Some such examples would be DUS Split, Bifurcated, or Supplemental Mortgage Loans.

# **Verify Deal Requirements**

Prior to initiating the automated data transmission process, verify that the Deal meets all of the requirements listed below.

- 1. Deal Status must equal "Under Application".
- 2. Agreement Type must equal "DUS" or "Non-DUS".
- 3. Loan Purpose must not equal "Credit Facility Borrow Up".
- 4. **Structured** must be blank (value = "null").
- 5. **Won/Loss Decision** must equal "*Won*".
- 6. **Submitted to C&D** must equal "No".
- 7. The **Quote Expiration Date** listed on the applicable (most recent) Fannie Mae Quote must be greater than or equal to the current date.

**NOTE:** Items 1-6 can be verified using the Deal Detail page for the Deal. (See Figure 4 below for field locations.)

**NOTE:** The Commitment may be created and populated in advance of Rate Lock, but it should not be submitted until after a Rate Lock has been obtained pursuant to <u>Part IV, Chapter 2: Rate Lock and Committing of the Multifamily</u> <u>Selling and Servicing Guide</u>.

# Fannie Mae

#### Figure 4: DUS Gateway Deal Detail Page | Deal Overview Section

| <ul> <li>Deal Overview</li> </ul>                |                                            |
|--------------------------------------------------|--------------------------------------------|
| Account Name                                     | Deal ID                                    |
| ender Contact                                    | Deal Amount                                |
|                                                  |                                            |
| ender Contact Email                              | % Mission Driven (1)<br>20.0%              |
| ender Contact Phone                              | Estimated Loan Closing Date 1<br>5/21/2022 |
| Driginator                                       | Scheduled MBS Issuance Date<br>5/21/2022   |
| Deal Name                                        | 1 Deal Status                              |
|                                                  | Under Application                          |
| Agreement Type                                   | Application Issued to the Borrower?        |
| DUS                                              | Yes                                        |
| Execution Type                                   | Reactivation Comment                       |
| /BS                                              |                                            |
| oan Purpose                                      | Deal Submitted Date                        |
|                                                  | Deal Submitted By                          |
| Pre-Review                                       | bear submitted by                          |
| Expanded PD                                      | Review Counter                             |
|                                                  | 3                                          |
| Green Financing Type                             | In Resubmission Process?                   |
| hanter 9 Small Loans                             | 6 Submitted to C&D?                        |
| No                                               | No                                         |
| nterest Rate Conversion Type                     | Planned Fannie Mae Acquisition Year        |
| N/A                                              | 2022                                       |
| Structured                                       |                                            |
| Soft Quote?                                      |                                            |
| No                                               |                                            |
| <ul> <li>Deal Administration Comments</li> </ul> |                                            |
| Won/Loss                                         |                                            |
| 5 Decision W/op                                  |                                            |
| Deal Competitor Conduit                          | Won/Lost Due to Certainity of              |
| Werll and Due to Dressed-                        | Execution                                  |
| Won/Lost Due to Proceeds                         | Won/Lost Due to Pricing                    |
| Homeost Due to to ou defuite                     | Non-Lost Due to Other Buildfulle           |

🚯 Fannie Mae®

# **Initiate the Prepare C&D Process**

After verifying that the Deal meets all of the requirements above, initiate the 3-step process to prepare and transmit the data to C&D by clicking the "*Prepare C&D Data*" button located at the top of any page within the Deal.

Figure 5: DUS Gateway Deal Detail | Prepare C&D Data

| left Fannie M         | Iae"   DUS Gateway"           | Home                         | Deal List              | More 🗸                           | ۹                           |                    | ÷ 🔹            |
|-----------------------|-------------------------------|------------------------------|------------------------|----------------------------------|-----------------------------|--------------------|----------------|
| Peal<br>Herndo        | n, VA   Pre-Review            | Under Application            | 1                      |                                  |                             | + Follow           | Printable View |
| Originator            |                               | Sponsor(s)                   | Primary P<br>Conventio | roperty Type<br>onal Multifamily | Chapter 9 Small Loans<br>No | MAH<br>No          |                |
|                       |                               |                              | Ready to proce         | 2 warning(s)                     | Record Deal Decision        | Prepare C&D Data   | Resubmit       |
| Please confirm you ha | e received Borrower's authori | zation to request Pricing fi | rom Fannie Mae on this | s deal? Click Here               |                             |                    |                |
| Deal Detail C         | natter Properties             | Deal Participants            | Loan Options           | Additional Lend                  | der Contacts Pre-Review     | and/or Waivers 🛛 🕅 | lore           |

## **Navigating the Process Steps**

Each step of the process occurs on a separate page within the application. Buttons are located at the top and bottom of each of these process-step pages that enable various actions.

Figure 6: Prepare C&D Data Process Step Buttons

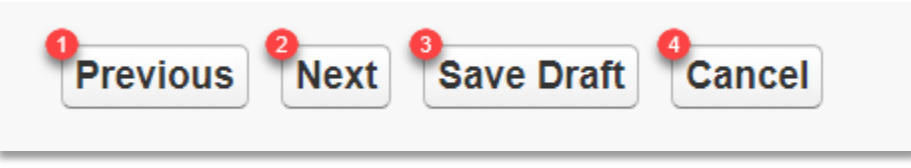

- 1. **Previous**: Click to navigate to the previous process-step page.
- 2. Next: Click to navigate to the next process-step page.
- 3. Save Draft: Click to save progress for later completion.
- 4. **Cancel**: Click to cancel the current process.

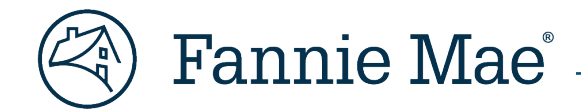

## Step 1 - Select Loan Option

Select the desired Loan Option by clicking the checkbox located above it in the Select Loan Option table row, then click the **Next** button to proceed to Step 2.

**NOTE:** The Loan Options displayed on this page should match those contained on the most recent Fannie Mae Quote.

Figure 7: Prepare C&D Data (Step 1 - Select Loan Option)

| Option)                                       | Next Save Draft Cancel                                                            |                                                                                    |
|-----------------------------------------------|-----------------------------------------------------------------------------------|------------------------------------------------------------------------------------|
| Select Loan Option                            |                                                                                   |                                                                                    |
| Quoted Loan Option                            | Ask   Tier 4   MBS   177% Fixed Rate<br>  25%   180 / 174 / 6 / 360   0   \$1.1MM | Ask   Tier 4   MBS   3.87% Fixed Rate<br>  25%   180 / 174 / 6 / 360   0   \$1.1MM |
| Loan Option ID                                | LO425015                                                                          | LO425051                                                                           |
| Maximum Constrained Loan Amount               | \$1,104,594                                                                       | \$1,104,594                                                                        |
| Maximum Loan Amount Increase % of Loan Amount | 5.00%                                                                             | 5.00%                                                                              |
| Loss Sharing Percent                          | 100%                                                                              | 100%                                                                               |
| Interest Rate Type / Product                  | Fixed Rate                                                                        | Fixed Rate                                                                         |
| Green Financing Type 🥥                        | N/A                                                                               | N/A                                                                                |
| Loan Term (months)                            | 180                                                                               | 180                                                                                |
| Prepayment Component (1) 🥹                    | Yield Maintenance                                                                 | Yield Maintenance                                                                  |
| Prepayment Component to Months (1) 🥹          | 174                                                                               | 174                                                                                |
| Prepayment Component (2) 🥥                    | 1% Fixed Prepayment                                                               | 1% Fixed Prepayment                                                                |
| Prepayment Component to Months (2) 🥹          | 177                                                                               | 177                                                                                |
| Declining Premium Schedule 🥹                  |                                                                                   |                                                                                    |
| Other Prepayment Premium Description 🥹        | ¢                                                                                 | ¢                                                                                  |
| Amortization Term (months)                    | 360                                                                               | 360                                                                                |
| Requested Maximum LTV                         | 25.0%                                                                             | 25.0%                                                                              |
| Interest Only Period (months)                 | 0                                                                                 | 0                                                                                  |
| Min. Actual Cooperative DSCR                  | N/A                                                                               | N/A                                                                                |
| Min. Underwritten DSCR 🥹                      | 5.00                                                                              | 5.00                                                                               |
| Min. Actual DSCR 🥥                            | 1.00                                                                              | 1.00                                                                               |
| Minimum Tier                                  | Tier 4                                                                            | Tier 4                                                                             |
| Guaranty Fee (bps)                            | 89.50                                                                             | 89.50                                                                              |
| Servicing Fee (bps)                           | 56.50                                                                             | 56.50                                                                              |
| Underwritten Floor - Fixed Rate Only          | 3.870%                                                                            | 3.870%                                                                             |
| Estimated Fixed Rate (at time of Quote)       | 3.870%                                                                            | 3.870%                                                                             |

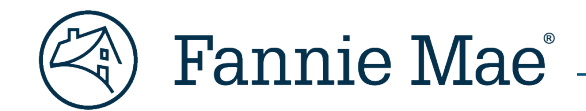

## Step 2 - Select Pre-Review and/or Waiver

Select the Relevant Pre-Review and/or Waivers applicable to the Deal by ensuring the corresponding checkbox located in the leftmost column of the list is checked, then click the **Next** button to proceed to Step 3.

**NOTE:** All of the items in the list are selected by default. They can be deselected all at one time by clicking the "**Select All**" checkbox located in the column header to remove the checkmark.

*Figure 8: Prepare C&D Data (Step 2 - Select Pre-Review and/or Waiver)* 

|              | Pre-R            | eview and/o              | r Waivers                          |                                   | 2                                                            |                                 |                |                          |                                      |                                           |
|--------------|------------------|--------------------------|------------------------------------|-----------------------------------|--------------------------------------------------------------|---------------------------------|----------------|--------------------------|--------------------------------------|-------------------------------------------|
| elect        | t All Fewa       | nd/or Waiver             | Category                           | Sub-Categ                         | 9                                                            | Other Descriptor                | Other Comments | Description              | Pre-Review and/or Waiver<br>Decision | Conditions/Modified<br>Acceptance Details |
|              | 65171            |                          | Insurance                          | Property Damage                   |                                                              | Builders Risk                   |                |                          | Accepted                             |                                           |
| 2            | 300265170        |                          | Insurance                          | Property Damage                   |                                                              | Builders Risk                   |                |                          | Accepted                             |                                           |
|              | RS00265169       |                          | Insurance                          | General Insurance<br>Requirements |                                                              | Mortgagee or Mortgage<br>Holder |                |                          | Accepted                             |                                           |
| ✓            | RS00265168       |                          | Pre-Review (Guide<br>Requirements) | Green Mortgage Loans              | Green Rewards - Loan<br>Amount (greater than 5%<br>proceeds) |                                 |                |                          | Accepted                             |                                           |
|              | RS00265167       |                          | Pre-Review (Guide<br>Requirements) | Green Mortgage Loans              | Green Rewards - Loan<br>Amount (greater than 5%<br>proceeds) |                                 |                |                          | Accepted                             |                                           |
|              | RS00265166       |                          | Pre-Review (Guide<br>Requirements) | Green Mortgage Loans              | Green Rewards - Loan<br>Amount (greater than 5%<br>proceeds) |                                 |                |                          | Accepted                             |                                           |
|              | RS00265165       |                          | Pre-Review (Guide<br>Requirements) | Green Mortgage Loans              | Green Rewards - Loan<br>Amount (greater than 5%<br>proceeds) |                                 |                |                          | Accepted                             |                                           |
|              | RS00265164       |                          | Pre-Review (Guide<br>Requirements) | Green Mortgage Loans              | Green Rewards - Loan<br>Amount (greater than 5%<br>proceeds) |                                 |                |                          | Accepted                             |                                           |
| 2            | RS00265163       |                          | Pre-Review (Guide Requirements)    | Green Mortgage Loans              | Green Rewards - Loan<br>Amount (greater than 5%<br>proceeds) |                                 |                |                          | Accepted                             |                                           |
|              | R Sele           | ct the                   | Pre-Review                         | Green Mortgage Loans              | Green Rewards - Loan<br>Amount (greater than 5%<br>proceeds) |                                 |                |                          | Accepted                             |                                           |
| <b>~</b>     | and/or Waivers   |                          | General Insurance<br>Requirements  |                                   | Insurance Carrier Rating                                     |                                 |                | Accepted with Conditions |                                      |                                           |
| $\checkmark$ | R                | R applicable to the Deal |                                    | General Insurance<br>Requirements |                                                              | Insurance Carrier Rating        |                |                          | Accepted with Conditions             |                                           |
| ✓            | <sub>R</sub> app | licable                  | to the Deat                        | General Insurance<br>Requirements |                                                              | Insurance Carrier Rating        |                |                          | Accepted with Conditions             |                                           |
|              | RS00265158       |                          | Insurance                          | General Insurance<br>Requirements |                                                              | Insurance Carrier Rating        |                |                          | Accepted with Conditions             |                                           |
|              | RS00265157       |                          | Insurance                          | General Insurance<br>Requirements |                                                              | Insurance Carrier Rating        |                |                          | Accepted with Conditions             |                                           |
|              | RS00265156       |                          | Insurance                          | General Insurance<br>Requirements |                                                              | Insurance Carrier Rating        |                |                          | Accepted with Conditions             |                                           |
|              | RS00265155       |                          | Pre-Review (Guide<br>Requirements) | Attributes and Characteris        | stics Occupancy                                              |                                 |                |                          | Accepted                             |                                           |
|              | RS00265154       |                          | Pre-Review (Guide<br>Requirements) | Attributes and Characteris        | stics Occupancy                                              |                                 |                |                          | Accepted                             |                                           |
|              | RS00265153       |                          | Pre-Review (Guide<br>Requirements) | Attributes and Characteris        | stics Occupancy                                              |                                 |                |                          | Accepted                             |                                           |
| <            | RS00265152       |                          | Pre-Review (Guide<br>Reguirements) | Attributes and Characteris        | stics Occupancy                                              |                                 |                |                          | Accepted                             |                                           |
|              | RS00265151       |                          | Pre-Review (Guide<br>Requirements) | Attributes and Characteris        | stics Occupancy                                              |                                 |                |                          | Accepted                             |                                           |
|              | RS00265150       |                          | Pre-Review (Guide<br>Requirements) | Attributes and Cha                | pancy                                                        |                                 |                |                          | Accepted                             |                                           |
|              | RS00265149       |                          | Pre-Review (Guide<br>Requirements) | Attributes                        | tics Occ                                                     |                                 |                |                          | Accepted                             |                                           |
|              | RS00265148       |                          | Pre-Review (Guide<br>Requirements) | Attribut                          | 2                                                            |                                 |                |                          | Accepted                             |                                           |

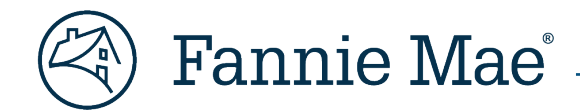

## Step 3 - Review Deal Details

The information on the **Prepare C&D Data (Step 3 – Review Deal Details)** page is segmented into the 9 sections listed below. Carefully review the information contained within each section to ensure it is complete and accurate.

### 1) Adjustment to Approved Terms

Select the **Fannie Mae Seller Number** to be used for the Deal from the values in the field's dropdown menu. If applicable, populate the other editable fields within this section:

- Pre-Commitment Amount;
- Adjusted Tier;
- Adjusted Guaranty Fee (bps); and
- Adjusted Servicing Fee (bps).

**NOTE:** Fannie Mae Seller Number is the only required field required to be populated on this screen.

Figure 9: Prepare C&D Data (Step 3 – Review Deal Details) | Adjustment to Approved Terms Section

| Prepare C&D Data (Step 3 - Review Deal Details | Previous Submit to C&D Save Draft Cancel |
|------------------------------------------------|------------------------------------------|
| Adjustment to Approved Terms                   |                                          |
| Account Name                                   |                                          |
| Maximum Loan Amount Increase % of Loan Amount  | 5.00%                                    |
| Maximum Constrained Loan Amount                |                                          |
| Minimum Tier                                   | Tier 4                                   |
| Guaranty Fee (bps)                             | 89.50                                    |
| Servicing Fee (bps)                            | 56.50                                    |
| Fannie Mae Seller Number                       | ~                                        |
|                                                |                                          |
| Pre-Commitment Amount                          |                                          |
| Adjusted Tier                                  | ✓                                        |
| Adjusted Guaranty Fee (bps)                    |                                          |
| Adjusted Servicing Fee (bps)                   |                                          |

#### Figure 10: Prepare C&D Data (Step 3 – Review Deal Details) | Adjustment to Approved Terms Section - Fannie Mae Seller Number

| Fannie Mae Seller Number |   |
|--------------------------|---|
|                          | 5 |
| Pre-Commitment Amount    |   |
| Adjusted Tier            | 4 |

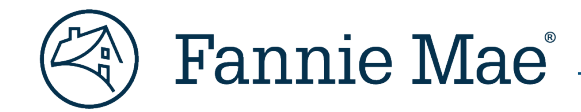

## 2) Deal

Figure 11: Prepare C&D Data (Step 3 – Review Deal Details) | Deal Section

| Deal                          |             |  |
|-------------------------------|-------------|--|
| Deal Name                     |             |  |
| Lender Contact                |             |  |
| Agreement Type                | DUS         |  |
| Execution Type                | MBS         |  |
| Loan Purpose                  | Acquisition |  |
| Deal ID                       |             |  |
| Business Lead                 |             |  |
| Submission Type               | Pre-Review  |  |
| Chapter 9 Small Loans         | No          |  |
| Interest Rate Conversion Type | N/A         |  |

## 3) Refinance Details

Figure 12: Prepare C&D Data (Step 3 - Review Deal Details) | Refinance Details Section

| Refinance Details                 |  |
|-----------------------------------|--|
| Existing Loan Holder 🥝            |  |
| Fannie Mae Refinance Type 🥝       |  |
| Existing Servicer 🥝               |  |
| Existing Fannie Mae Loan Number 🥹 |  |

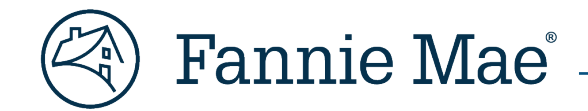

## 4) Loan Terms

Figure 13: Prepare C&D Data (Step 3 - Review Deal Details) | Loan Terms Section

| oan Terms                              |                     |   |
|----------------------------------------|---------------------|---|
| Loan Option ID (Ask)                   | LO425015            |   |
| Interest Type                          | Fixed Rate          |   |
| Lien Position                          | 1                   |   |
| Supplemental Type                      |                     |   |
| Exercising Tier Dropping Option? 🥹     |                     |   |
| Loan Term (months)                     | 180                 |   |
| Interest Only Period (months)          | 0                   |   |
| Amortization Term (months)             | 360                 |   |
| Loss Sharing Percent                   | 100%                |   |
| Loss Sharing Type                      | Pari Passu          |   |
|                                        |                     |   |
| Variable Product Type                  |                     |   |
| Prepayment Component (1) 🥹             | Yield Maintenance   |   |
| Prepayment Component to Months (1) 🥝   | 174                 |   |
| Prepayment Component (2) 🥝             | 1% Fixed Prepayment |   |
| Prepayment Component to Months (2) 🥝   | 177                 |   |
| Declining Premium Schedule 🥝           |                     |   |
| Other Prepayment Premium Description 🥥 |                     | * |

## 5) Requested Tier Constrained Loan Amounts

Figure 14: Prepare C&D Data (Step 3 – Review Deal Details) | Requested Tier Constrained Loan Amounts Section

| Requested Tier Constrained Loan Amounts      |       |
|----------------------------------------------|-------|
| Requested Min UW DSCR per Guide Requirements | 5.00  |
| Requested Maximum LTV                        | 25.0% |

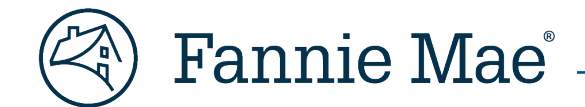

## 6) Commitment and Costs

Figure 15: Prepare C&D Data (Step 3 – Review Deal Details) | Commitment and Costs Section

| Commitment and Costs             |            |  |
|----------------------------------|------------|--|
| Rate Lock Type 🥝                 | Standard   |  |
| Interest Basis 🥝                 | Actual/360 |  |
| Loan Purchase Price (% of par) 🥹 | 101.0%     |  |
| Estimated Origination Fee 🥹      | 100.00%    |  |

## 7) Pricing

Figure 16: Prepare C&D Data (Step 3 – Review Deal Details) | Pricing Section

| Pricing        |          |
|----------------|----------|
| Pricing Method | Standard |

## 8) Pre-Review and/or Waiver

Figure 17: Prepare C&D Data (Step 3 – Review Deal Details) | Pre-Review and/or Waiver Section

| Pre-Review and/or Wai          | ver                                |                                   |                                                           |                          |                |             |                                      |                                           |
|--------------------------------|------------------------------------|-----------------------------------|-----------------------------------------------------------|--------------------------|----------------|-------------|--------------------------------------|-------------------------------------------|
| Pre-Review and/or Waiver<br>ID | Category                           | Sub-Category                      | Descriptor                                                | Other Descriptor         | Other Comments | Description | Pre-Review and/or Waiver<br>Decision | Conditions/Modified<br>Acceptance Details |
| RS00265171                     | Insurance                          | Property Damage                   |                                                           | Builders Risk            |                |             | Accepted                             |                                           |
| RS00265170                     | Insurance                          | Property Damage                   |                                                           | Builders Risk            |                |             | Accepted                             |                                           |
| RS00265169                     | Insurance                          | General Insurance<br>Requirements |                                                           | Mortgagee or Mortgage Ho | lder           |             | Accepted                             |                                           |
| RS00265168                     | Pre-Review (Guide<br>Requirements) | Green Mortgage Loans              | Green Rewards - Loan Amount<br>(greater than 5% proceeds) | I                        |                |             | Accepted                             |                                           |
| RS00265167                     | Pre-Review (Guide<br>Requirements) | Green Mortgage Loans              | Green Rewards - Loan Amount<br>(greater than 5% proceeds) | 1                        |                |             | Accepted                             |                                           |
| RS00265166                     | Pre-Review (Guide<br>Requirements) | Green Mortgage Loans              | Green Rewards - Loan Amount<br>(greater than 5% proceeds) | 1                        |                |             | Accepted                             |                                           |
| RS00265165                     | Pre-Review (Guide<br>Requirements) | Green Mortgage Loans              | Green Rewards - Loan Amount<br>(greater than 5% proceeds) | 1                        |                |             | Accepted                             |                                           |
| RS00265164                     | Pre-Review (Guide<br>Requirements) | Green Mortgage Loans              | Green Rewards - Loan Amount<br>(greater than 5% proceeds) | t                        |                |             | Accepted                             |                                           |
| RS00265163                     | Pre-Review (Guide<br>Requirements) | Green Mortgage Loans              | Green Rewards - Loan Amount<br>(greater than 5% proceeds) | 1                        |                |             | Accepted                             |                                           |
| RS00265162                     | Pre-Review (Guide<br>Requirements) | Green Mortgage Loans              | Green Rewards - Loan Amount<br>(greater than 5% proceeds) | 1                        |                |             | Accepted                             |                                           |
| RS00265161                     | Insurance                          | General Insurance<br>Requirements |                                                           | Insurance Carrier Rating |                |             | Accepted with Conditions             |                                           |
| RS00265160                     | Insurance                          | General Insurance<br>Requirements |                                                           | Insurance Carrier Rating |                |             | Accepted with Conditions             |                                           |
| RS00265159                     | Insurance                          | General Insurance<br>Requirements |                                                           | Insurance Carrier Rating |                |             | Accepted with Conditions             |                                           |
| RS00265158                     | Insurance                          | General Insurance<br>Requirements |                                                           | Insurance Carrier Rating |                |             | Accepted with Conditions             |                                           |
| RS00265157                     | Insurance                          | General Insurance<br>Requirements |                                                           | Insurance Carrier Rating |                |             | Accepted with Conditions             |                                           |
| RS00265156                     | Insurance                          | General Insurance<br>Requirements |                                                           | Insurance Carrier Rating |                |             | Accepted with Conditions             |                                           |
| RS00265155                     | Pre-Review (Guide<br>Requirements) | Attributes and Characteristics    | Occupancy                                                 |                          |                |             | Accepted                             |                                           |
| RS00265154                     | Pre-Review (Guide<br>Requirements) | Attributes and Characteristics    | Occupancy                                                 |                          |                |             | Accepted                             |                                           |
| RS00265153                     | Pre-Review (Guide<br>Requirements) | Attributes and Characteristics    | Occupancy                                                 |                          |                |             | Accepted                             |                                           |
| RS00265152                     | Pre-Review (Guide<br>Requirements) | Attributes and Characteristics    | Occupancy                                                 |                          |                |             | Accepted                             |                                           |
| RS00265151                     | Pre-Review (Guide<br>Requirements) | Attributes and Characteristics    | Occupancy                                                 |                          |                |             | Accepted                             |                                           |
| RS00265150                     | Pre-Review (Guide<br>Requirements) | Attributes and Characteristics    | Occupancy                                                 |                          |                |             | Accepted                             |                                           |
| RS00265149                     | Pre-Review (Guide<br>Requirements) | Attributes and Characteristics    | Occupancy                                                 |                          |                |             | Accepted                             |                                           |
| RS00265148                     | Pre-Review (Guide<br>Requirements) | Attributes and Characteristics    | Occupancy                                                 |                          |                |             | Accepted                             |                                           |

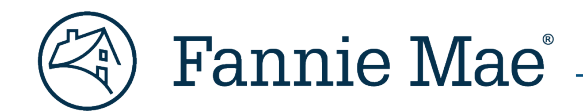

### 9) Property

**NOTE:** Only the property designated as the Primary Property for the Deal will be displayed in this section.

Figure 18: Prepare C&D Data (Step 3 - Review Deal Details) | Property Section

| Property      |         |          |                            |                          |                 |                    |                 |                 |                |                       |
|---------------|---------|----------|----------------------------|--------------------------|-----------------|--------------------|-----------------|-----------------|----------------|-----------------------|
| Property Name | Address | MSA Code | Moderate<br>Rehabilitation | Property Type            | Age Restricted? | Independent Living | Assisted Living | Skilled Nursing | Alzheimer Care | Affordability Program |
|               |         |          | No                         | Conventional Multifamily | No              |                    |                 |                 |                |                       |

When the completeness and accuracy of the data has been validated, click the **Submit to C&D** button to initiate the automated transmission from DUS Gateway to C&D.

Figure 19:Prepare C&D Data (Step 3 - Review Deal Details) | Submit to C&D Button

| Prepare C&D Data (Step 3 - Review Deal Details) | Previous Submit to C&D Save Draft Cancel |   |
|-------------------------------------------------|------------------------------------------|---|
|                                                 |                                          | - |

A dialog will be presented to confirm the selected action is desired. Click the **OK** button to proceed, or the **Cancel** button to return to Prepare C&D Data (Step 3 – Review Deal Details).

Figure 20: Prepare C&D Data (Step 3 - Review Deal Details) | Submit to C&D Confirmation Dialog

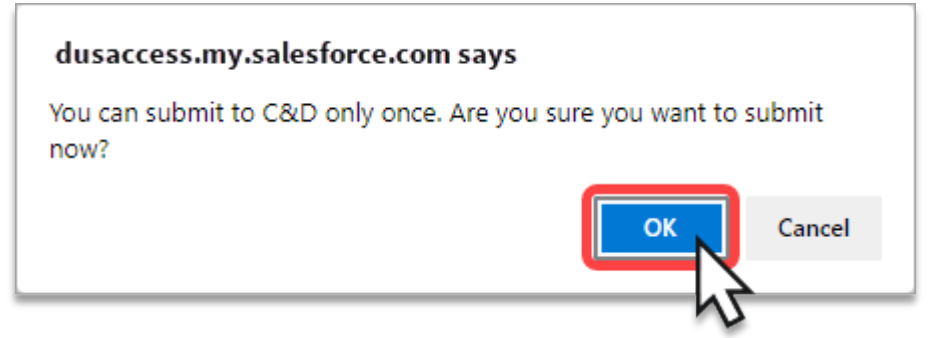

Upon confirming the submission, a spinning gear icon will be displayed denoting the transmission of data is inprocess.

Figure 21: Prepare C&D Data (Step 3 - Review Deal Details) | Submit to C&D - Data Transmission In-Process

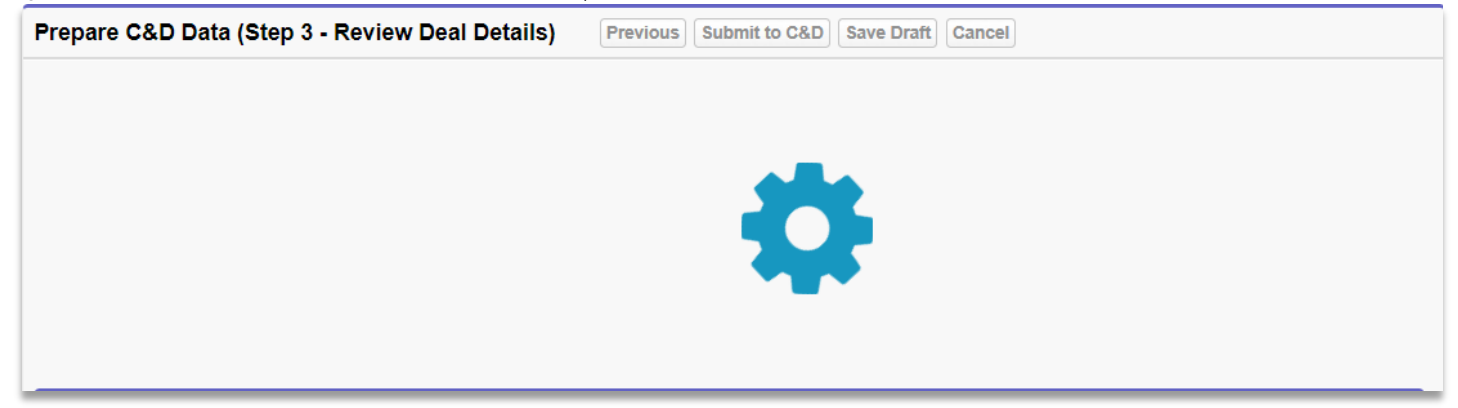

When the data transmission is completed, the application will redirect to the Deal Detail page. The successful transmission of the data can be verified by navigating to the C&D Data page for the Deal. Select "**More**" from the Deal page options to open a menu containing additional items, then select "**C&D Data**" to open the page.

#### Figure 22: DUS Gateway Deal Page Options - More Menu

Fannie Mae®

| Deal Detail      | Chatter | Properties | Deal Participants | Loan Options | Additional Lender | Contacts       | Pre-Review and/or Waivers | Deal Documents          | More |
|------------------|---------|------------|-------------------|--------------|-------------------|----------------|---------------------------|-------------------------|------|
| ✓ Deal Over      | view    |            |                   |              |                   |                |                           | Broker/Correspondent    | 43   |
| Account Name     |         |            |                   |              |                   | Deal ID        |                           | Quotes                  |      |
|                  |         |            |                   |              |                   |                |                           | Reason for Resubmission | ns   |
| Lender Contact   |         |            |                   |              |                   | Deal Amount    |                           | C&D Data C&D Data       | 1.   |
|                  |         |            |                   |              |                   |                |                           | Commitments             | 7    |
| Lender Contact F | mail    |            |                   |              |                   | % Mission Driv | ven 🛙                     | communents              | 2    |
|                  | -       |            |                   |              |                   | 20.0%          |                           | Open Activities         | -    |
| Lender Contact I | hone    |            |                   |              |                   | Estimated Loa  | an Closing Date           |                         |      |

#### Figure 23: DUS Gateway C&D Data Page

| 🕙 F                            | <b>'annie Mae'</b>   DU                   | JS Gateway"                          | Home                                                | Deal List Re                                | ports More 🗸                         | ۹                     |                          |                    | <b>.</b>       |
|--------------------------------|-------------------------------------------|--------------------------------------|-----------------------------------------------------|---------------------------------------------|--------------------------------------|-----------------------|--------------------------|--------------------|----------------|
| ¥                              | <sup>Deal</sup><br>Herndon, VA   P        | re-Review   U                        | nder Applicatior                                    | 1                                           |                                      |                       |                          | + Follow           | Printable View |
| Origina                        | ator                                      |                                      | Sponsor(s)                                          | Primary Propert<br>Conventional N           | y Type Chapter 9 S<br>Iultifamily No | mall Loans MAH<br>No  | l Is Potential<br>No     | Dual Registration? |                |
|                                |                                           |                                      |                                                     |                                             | Ready to proceed                     | 2 warning(s) Record I | Deal Decision Prej       | pare C&D Data      | Resubmit       |
| <i>You have co</i><br>Deal Det | confirmed receipt of Borr<br>tail Chatter | ower's authorization<br>Properties I | <i>to request pricing from</i><br>Deal Participants | Fannie Mae on this deal.<br>Loan Options Ad | dditional Lender Contacts            | Pre-Review and/or Wa  | ivers C&D Data           | More               |                |
| titem •                        | C&D Data (1)<br>• Sorted by Commitment    | Number • Updated 9                   | ) minutes ago                                       |                                             |                                      |                       |                          |                    | \$ • C         |
|                                | Commitme 1 V                              | C&D Data ID                          | ✓ Loan Option I                                     | ✓ Description                               |                                      | ✓ Status ✓            | Message                  | ∽ Last M           | odified 🗸      |
| 1                              | 99999                                     | CD014418                             | LO425015                                            | Ask   Tier 4   MBS   3.                     | 87% Fixed Rate   25%   180 / 174 /   | 5/3 🥑 Success         | Data was successfully se | ent to C&D.        | View All       |

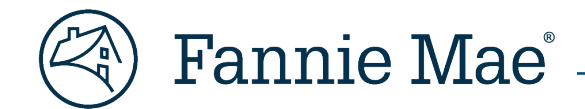

# **Navigating to C&D**

Go to Fannie Mae's website: <u>http://www.fanniemae.com</u>.
 Hover over "<u>Business Partners</u>" in the page header to reveal the menu, then select "Multifamily."

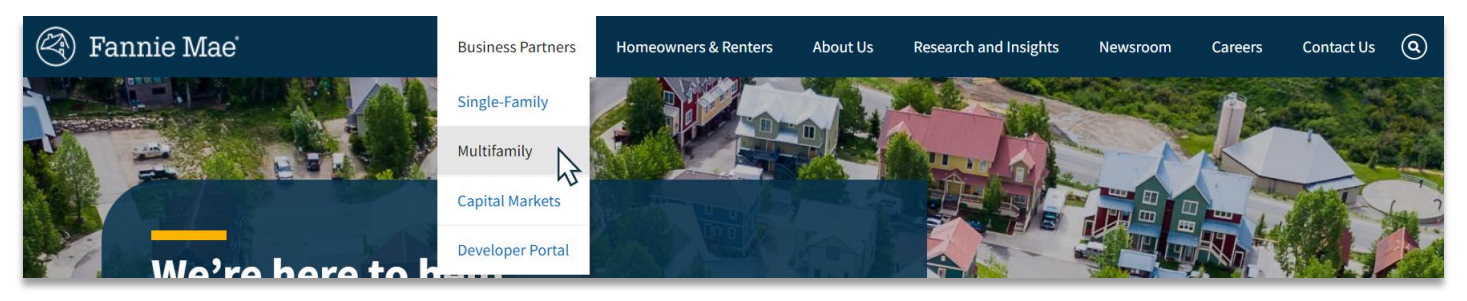

2. Click on "Apps & Tech" from the sub-header row on the Multifamily page.

| 🕙 Fannie Mae | Business Partners | Homeowners & Renters  | About Us       | Research & Insig | tts Newsroor    | m Careers       | Contact Us | Log   | gin |
|--------------|-------------------|-----------------------|----------------|------------------|-----------------|-----------------|------------|-------|-----|
| MULTIFAMILY  | Financing Optior  | s Communications, Doc | uments & Forms | Apps & Tech      | News & Insights | Learning Center | Investing  | About | ٩   |
|              |                   |                       |                | 3                | •               |                 |            |       |     |

3. On the <u>Applications & Technology</u> page, scroll down to locate the tile for <u>DUS Gateway</u>, then click the "Login" button.

## C & D

Handles Cash and MBS committing and delivery functions for both Delegated...

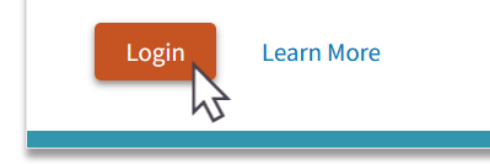

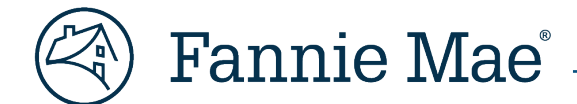

# **C&D Deal Creation**

The "Summary by Deal" screen is the first page displayed when the Lender signs into C&D. The "Deal Pipeline" section will list the Deal submitted to C&D from DUS Gateway. The "Deal Name" hyperlink takes the user to the "Registration/Contacts" Information page.

|                                                                                     |                   | <u>Home Legal</u>   | <u>Contact Us</u> | Multifamily Guide | <u>Help Log Ou</u>      | t       |
|-------------------------------------------------------------------------------------|-------------------|---------------------|-------------------|-------------------|-------------------------|---------|
| Multifamily C & D                                                                   |                   |                     |                   | Menu (            | Contact MF              |         |
| Transaction Listing: By Deal                                                        |                   |                     |                   |                   |                         | 1       |
| By Deal By Funding By Commitment Reports Administer                                 |                   |                     |                   |                   |                         |         |
|                                                                                     | Summary By Deal   |                     |                   |                   |                         |         |
|                                                                                     |                   |                     |                   |                   |                         |         |
|                                                                                     |                   |                     |                   | Ę                 | Printer Friendly Repor  | đ       |
| Deal Pipeline                                                                       |                   |                     |                   |                   | Search                  | 1       |
| Primary sort by 'Deal Last Updated Date' descending;<br>1 - 25 v of 46714 next last |                   |                     |                   |                   |                         |         |
| Deal Name                                                                           | Fannie Mae Seller | Total Funding in De | eal (\$) # Comm   | itments De        | al Last Updated         |         |
|                                                                                     |                   |                     | 0.00 1            |                   | 04/06/2022 2:51 P<br>E2 | M<br>ZT |

# **C&D Registration/Contract Information**

The data entered into DUS Gateway will flow to the "Registration/Contacts Information" page to create a new Deal.

| ( Multifamily C                 | & D <sup>™</sup>            |                |                        |                       | <u>Home</u> | <u>Legal</u> | <u>Contact Us</u> | <u>Multifamily Guide</u><br>Menu C | <u>Help Log Out</u><br>contact MF |
|---------------------------------|-----------------------------|----------------|------------------------|-----------------------|-------------|--------------|-------------------|------------------------------------|-----------------------------------|
| Registration/Conta              | cts                         |                | _                      |                       |             |              |                   |                                    |                                   |
| Deal Name:                      |                             | Deal ID:       |                        |                       |             |              |                   |                                    | Upload                            |
| Register Commitments            | Collateral Participants     | Hedges Loans B | onds Financing Options | Change Requests       |             |              |                   |                                    |                                   |
|                                 |                             |                | Registration /         | Contacts Information  |             |              |                   |                                    |                                   |
|                                 |                             |                | Validate T             | his Page Reset        |             |              |                   |                                    |                                   |
| Deal Information                | 0.4/00/0000 0 54 DM         |                |                        | Deal Leat Undeted     |             | 0.4/00/0000  |                   |                                    |                                   |
| Deal ID                         | 04/06/2022 2:51 PM<br>51020 | by EZ I        |                        | Seller Deal ID        |             | 04/06/202    | 2 2:51 PM by EZ1  |                                    |                                   |
| Fannie Mae Seller Name & Number | +                           |                | Select                 | Seller                |             |              |                   |                                    |                                   |
| Deal Name                       | +                           |                |                        |                       |             |              |                   |                                    |                                   |
| Seller Information              | t Jone Cmith                |                |                        | Seller Contact E-mail | +           | ione emitt   |                   |                                    | _                                 |
| Seller Contact Phone            | + (703) 555 1212            |                |                        | Seller Contact Fax    |             | jane.smu     | i@selier.com      |                                    |                                   |
| NAM Information                 | (103) 555-1212              |                |                        |                       |             |              |                   |                                    |                                   |
| NAM Name                        | + Select                    | ~              |                        | NAM Phone             |             |              |                   |                                    |                                   |
| NAM E-mail                      |                             |                |                        |                       |             |              |                   |                                    |                                   |
|                                 |                             |                | Validate T             | his Page Reset        |             |              |                   |                                    |                                   |
| © 2022 Fannie Mae.              |                             |                |                        |                       |             |              |                   |                                    | Release 29.0                      |

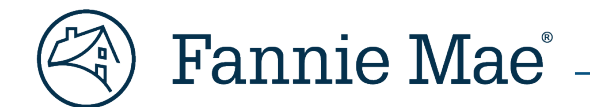

# **C&D** Commitment

The "Commitments" tab will display the draft Commitment.

| (MA |                      | ~                      |                           |                              |       |                         | <u>Home</u>        | <u>Legal</u>      | Contact Us          | <u>Multifamily Guide</u>         | <u>Help Log Out</u>   |
|-----|----------------------|------------------------|---------------------------|------------------------------|-------|-------------------------|--------------------|-------------------|---------------------|----------------------------------|-----------------------|
|     | )   Multifami        | ily C & D <sup>™</sup> |                           |                              |       |                         |                    |                   |                     | Menu Co                          | ntact MF              |
|     | Commitments          | 5                      |                           |                              |       |                         |                    |                   |                     |                                  |                       |
|     | Deal Na              | me:                    |                           | Deal ID:                     |       |                         |                    |                   |                     |                                  | <u>Upload</u>         |
| Re  | egister Commit       | nents Collateral       | Participants              | Hedges Loans                 | Bonds | Financing Options       | Change Rec         | quests            |                     |                                  |                       |
|     |                      |                        |                           |                              |       | Commitments             |                    |                   |                     |                                  |                       |
|     | Commitment<br>Number | Execution<br>Type      | Commitment<br>Amount (\$) | Commitment<br>Expiration Dat | e     | Commitment<br>Submitted | Commit<br>Last Upo | ment<br>dated     | Commitment<br>State | Associated Seller<br>Loan Number | Commitment Type       |
|     |                      | MBS                    |                           |                              |       |                         | 04/06/20           | 22 2:51 PM<br>EZT | Draft               |                                  | Partial Interest Only |
|     |                      |                        |                           |                              |       |                         |                    |                   |                     |                                  |                       |
|     |                      |                        |                           |                              |       |                         |                    |                   |                     |                                  |                       |
| © 2 | 2022 Fannie Mae      | 9.                     |                           |                              |       |                         |                    |                   |                     |                                  | Release 29.0          |

The Commitment Pipeline will display summary information on the draft Commitment.

|            |                    |                                               |                    |              |                |                             | Home     | Legal        | Contact Us N                              | <u>lultifamily Gui</u>  | <u>de Help Lo</u> | <u>og Out</u> |
|------------|--------------------|-----------------------------------------------|--------------------|--------------|----------------|-----------------------------|----------|--------------|-------------------------------------------|-------------------------|-------------------|---------------|
| 🔊 Mu       | tifamily           | С & D™                                        |                    |              |                |                             |          |              |                                           |                         |                   |               |
|            | ananny             |                                               |                    |              |                |                             |          |              |                                           | Menu                    | Contact MF        |               |
| Transac    | tion List          | ing: By Co                                    | mmitment           |              |                |                             |          |              |                                           | HCDCO                   | RE Test V [FM Sup | er User]      |
|            |                    |                                               |                    |              |                |                             |          |              |                                           |                         |                   |               |
| By Deal By | y Funding          | By Commitm                                    | ent Report         | s Administer |                |                             |          |              |                                           |                         |                   |               |
|            |                    |                                               |                    |              |                | Summary By Commitme         | nt       |              |                                           |                         |                   |               |
|            |                    |                                               |                    |              |                |                             |          |              |                                           |                         |                   |               |
|            |                    |                                               |                    |              |                |                             |          |              |                                           |                         | Printer Friendl   | y Report      |
| Commitmen  | t Pipeline         |                                               |                    |              |                |                             |          |              |                                           |                         |                   | Search        |
| Commitment | State = All        | Commitment                                    | Number =           | ; Primar     | y sort by 'Las | t Updated Date' descending; | Secondar | y sort by 'C | ommitment State' a                        | scending                |                   |               |
| Commitment | t Execution        | Commitment                                    | Commitment         | Commitment   | Commitment     | Fannie Mae                  | Dea      | I Name       | Commitment                                | Commitment              | Associated Seller | ASAP+         |
|            | <b>T</b>           |                                               |                    |              |                |                             |          |              |                                           |                         |                   |               |
| Number     | туре               | Amount (\$)                                   | Expiration<br>Date | Submitted    | Confirmed      | Seller                      |          |              | Last<br>Updated                           | State                   | Loan Number       |               |
| Number     | MBS                | Amount (\$)<br>24,717,000.00                  | Expiration<br>Date | Submitted    | Confirmed      | Seller                      |          |              | Last<br>Updated<br>04/06/2022 2:51 I      | State<br>PM Draft<br>ZT | Loan Number       | No            |
| Number     | MBS<br>Page Total: | Amount (\$)<br>24,717,000.00<br>24,717,000.00 | Expiration<br>Date | Submitted    | Confirmed      | Seller                      |          |              | Last<br>Updated<br>04/06/2022 2:51 I<br>E | State<br>PM Draft<br>ZT | Loan Number       | No            |
| Number     | MBS<br>Page Total: | Amount (\$)<br>24,717,000.00<br>24,717,000.00 | Expiration<br>Date | Submitted    | Confirmed      | Seller                      |          |              | Last<br>Updated<br>04/06/2022 2:51 I<br>E | State<br>PM Draft<br>ZT | Loan Number       | No            |
| Number     | MBS                | Amount (\$)<br>24,717,000.00<br>24,717,000.00 | Expiration<br>Date | Submitted    | Confirmed      | Seller                      |          |              | Last<br>Updated<br>04/06/2022 2:51 I<br>E | State<br>PM Draft<br>ZT | Loan Number       | No            |

## **Commitment Information Section**

Data from DUS Gateway will display in the "Commitment Information" section.

| Multifamily C                                | & D <sup>™</sup> |                 |        |       |       |              |                       | <u>Home</u>                | <u>Legal</u> | <u>Contact Us</u> | <u>Multifamily (</u> | <u>Guide</u> | <u>Help</u> | Log Out       |
|----------------------------------------------|------------------|-----------------|--------|-------|-------|--------------|-----------------------|----------------------------|--------------|-------------------|----------------------|--------------|-------------|---------------|
|                                              |                  |                 |        |       |       |              |                       |                            |              |                   | Men                  | u C          | ontact MI   | -             |
| Commitment                                   |                  |                 |        |       |       |              |                       |                            |              |                   |                      |              |             |               |
| Deal Name:                                   |                  |                 | Deal   | ID:   |       |              |                       |                            |              |                   |                      |              |             | <u>Upload</u> |
| Register Commitments                         | Collateral       | Participants    | Hedges | Loans | Bonds | Financing    | Options               | Change R                   | equests      |                   |                      |              |             |               |
|                                              |                  |                 |        |       |       | MBS Com      | nmitmer               | ıt                         |              |                   |                      |              |             |               |
|                                              |                  |                 |        |       |       | <u>Commi</u> | tments                |                            |              |                   |                      |              |             |               |
|                                              |                  |                 |        |       |       |              |                       |                            |              |                   |                      |              |             |               |
| Commitment Information                       |                  |                 |        |       |       |              |                       |                            |              |                   |                      |              |             |               |
| Commitment Number                            |                  |                 |        |       |       |              | Commit                | ment State                 |              | Draft             |                      |              |             |               |
| Commitment Last Updated                      | 04/06/202        | 22 2:51 PM by E | ZT     |       |       |              | Commit                | ment Submi                 | tted         |                   |                      |              |             |               |
| Fannie Mae Seller Name &<br>Number           |                  |                 |        |       |       |              | Commit                | nent Confir                | med          |                   |                      |              |             |               |
| Commitment Expiration<br>Date                | +                |                 |        |       |       |              | Commit                | nent Period                | (days)       |                   |                      |              |             |               |
| Fannie Mae Pre-Review                        | + Pre-Revie      | ew Mortgage Loa | an     |       |       |              | Pending               | Review?                    |              | ]                 |                      |              |             |               |
| Additional Disclosure?<br>(Definition)       | +                |                 |        |       |       |              | Addition<br>Commer    | al Disclosu<br>nts         | re           |                   |                      |              |             |               |
| Additional Disclosure<br>Seller Contact Name |                  |                 |        |       |       |              | Addition<br>Seller Co | al Disclosu<br>ontact E-ma | re<br>il     |                   |                      |              |             |               |

© 2023 Fannie Mae. Trademarks of Fannie Mae.

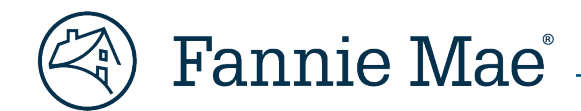

# **Pricing Attributes**

The "Pricing Attributes" section will display a subset of data from DUS Gateway.

| Pricing Attributes                             |                                                                                                    |                                                                                                    |
|------------------------------------------------|----------------------------------------------------------------------------------------------------|----------------------------------------------------------------------------------------------------|
| Execution Type                                 | MBS                                                                                                    | Green Financing Type +                                                                                                    |
| Delivery Channel Type<br>( <u>Definition</u> ) | + DUS                                                                                                    | Structured Facility<br>Management Deal ID (Go to Structured Facility Management System)                                                                                                    |
| Tier / Level                                   | + 2                                                                                                    | Tier Drop Eligible? +                                                                                                    |
| Pricing Structure<br>(Information)             | + Standard                                                                                                    | Lender / Fannie Mae<br>Pricing Waiver?                                                                                                    |
| Additional Debt?                               | +                                                                                                    | Supplemental<br>If Supplemental:<br>Supplemental Lien Position 1st<br>Supplemental Associated with an Assumption?No<br>Exercising Tier Dropping Option? No<br>(Prior lien must be tier drop eligible)                                                                                                    |
| Loan Purpose                                   | + Acquisition<br>If Refinance:<br>Existing Loan Holder :<br>Fannie Mae Refinance Type :<br>Lender Refinance Type :<br>Other Refinance Type :<br>If Other :<br>If Conversion Type :<br>Old Fannie Mae Loan Number:<br>(Go to HCD Core)                                                  |                                                                                                    |
| Property Type<br>( <u>Definition</u> )         | + Multifamily                                                                                                    | Underwritten to Standards + No<br>Described in the<br>Multifamily Guide Pt. III<br>Chap. 9?                                                                                                    |
| Other Attributes (Select all applicable)       | Early Rate Lock       Moderate Rehab         Streamlined Rate Lock       Substantial Rehab         Single Asset Substitution       New Construction         Eligible       DUS MAST         Small Loan       Interest Reduction Payment         Mezzanine Financing Type       MAH Typ | Bifurcated Structure       Independent Living (IL)         Split Mortgage Loan       Assisted Living (AL)         FHA/VA/RHS Gov't Insured/Guaranteed       Alzheimer's (ALZH)         Multifamily Housing Preservation       Skilled Nursing Facility (SNF)         tt (IRP) Subsidy       Multifamily Bridge Loan |
| New Product Comments                           |                                                                                                    |                                                                                                    |

## **Commitment Details**

Commitment Details and ARM Loan Attributes (if variable rate) sections will display a subset of data from DUS Gateway. Lenders should enter "Loan Option ID" under the "Loan Option ID" field.

| Commitment Details                                          |                                  |                                                                          |                               |
|-------------------------------------------------------------|----------------------------------|--------------------------------------------------------------------------|-------------------------------|
| + Types of Commitment<br>Variances/Waivers                  | Non-Delegated Insurance Waivers  | DUS Gateway                                                              | + Deal ID<br>+ Lean Option ID |
|                                                             | Non-Delegated Legal Waivers      |                                                                          |                               |
|                                                             | Other Guide Waivers              |                                                                          |                               |
|                                                             | Underwriting Standards Variances |                                                                          |                               |
|                                                             | None None                        |                                                                          |                               |
| Commitment Amount (\$)                                      | + 24,717,000.00                  | Interest Type                                                            | + Fixed                       |
|                                                             | Check box if Large Loan          |                                                                          |                               |
|                                                             | Check box if ASAP+               |                                                                          |                               |
|                                                             | POC?                             |                                                                          |                               |
| Investor Price (%)                                          | +                                | Fannie Mae Participation (%)                                             | +                             |
| Interest Only?                                              | + Partial                        | Interest Accrual Method                                                  | + Actual/360                  |
|                                                             | # of months 72                   |                                                                          |                               |
| Original Term of Loan<br>(months)                           | + 120                            | Amortization Term<br>(months)                                            | + 360                         |
| Est. LTV at Commitment<br>(%) (Combined if<br>Supplemental) | +                                | Est. DSCR at Commitment<br>(Combined if<br>Supplemental)<br>(Definition) | +                             |
| Cross Default / Cross<br>Collateralize                      | +                                | (,                                                                       |                               |
| Loan Crossed?                                               | +                                | Future Cross Eligibility                                                 | +                             |
| Current Interest Rate (%)                                   | +                                | Servicing Fee Rate (%)                                                   | + 0.62000                     |
| Guaranty Fee Rate (%)                                       | + 1.09000                        | Lender Pass Through Rate<br>(%)                                          |                               |
| Date of Trade (mm/dd/yyyy)                                  | +                                | Original Book Entry Date                                                 | +                             |
| Is Fannie Mae the<br>Investor/Buyer of the<br>Security?     | +                                | Trader (Investor)                                                        | +                             |
| ARM Attributes (Not Applic                                  | able)                            |                                                                          |                               |
|                                                             |                                  |                                                                          |                               |

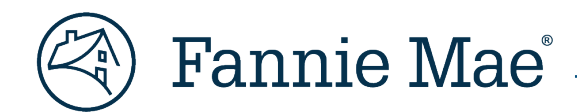

## **Recourse and Prepayment Protection Type/Defeasance Sections**

"Recourse" and "Prepayment Protection Type/Defeasance" fields will display a subset of data from DUS Gateway.

| Recourse (Delivery Channe                  | Recourse (Delivery Channel Type = DUS) |                               |                                          |  |  |  |  |  |
|--------------------------------------------|----------------------------------------|-------------------------------|------------------------------------------|--|--|--|--|--|
| Recourse Plan                              | + DUS Pari Passu                       | Modified DUS Loss<br>Sharing? | + No<br>Lender Loss Sharing % = 100.0000 |  |  |  |  |  |
| DUS Loss Sharing Level                     | +                                      | FHA Risk Sharing?             | +<br>FHA Risk Sharing % =                |  |  |  |  |  |
| Additional Lender Loss<br>Sharing          |                                        |                               |                                          |  |  |  |  |  |
| Additional Lender Loss<br>Sharing Comments |                                        |                               |                                          |  |  |  |  |  |

| Prepayment Protection Type and Defe                                                                                                    | Prepayment Protection Type and Defeasance |            |            |                                                                                                    |  |  |  |
|----------------------------------------------------------------------------------------------------|-------------------------------------------|------------|------------|----------------------------------------------------------------------------------------------------|--|--|--|
| + Please select from the list below. Selection of Other Prepayment Options will require additional data entry. (Prepayment Protection) |                                           |            |            |                                                                                                    |  |  |  |
| + Prepayment Protection Types and                                                                                                    | Defeasan                                  | ce: (Check | all that a | pply. At least one Prepayment Protection Type is required.)                                                                                         |  |  |  |
| Prepayment Lockout                                                                                                    |                                           |            | Fee M      | aintenance Defeasance Eligibility Period                                                                                                    |  |  |  |
| Yield Maintenance                                                                                                    |                                           |            | Other      | Prepayment Premium                                                                                                    |  |  |  |
| Declining Premium                                                                                                    |                                           |            | No Pre     | apayment Premium (Open Period)                                                                                                    |  |  |  |
| From To Month Term Other<br>Month (months)                                                                                             |                                           |            |            |                                                                                                    |  |  |  |
| Prepayment Protection Type                                                                                                    |                                           |            |            |                                                                                                    |  |  |  |
| Yield Maintenance<br>( <u>1% Prepay</u> )                                                                                              | 1                                         | 114        | 114        | Constant Maturity Treasury?<br>Security Rate (%)<br>Security Due Date (mm/yyyy)<br>Security Rate (%) Increase at<br>Prepayment                      |  |  |  |
| Declining Premium                                                                                                    | 115                                       | 117        | 3          | Declining Premium Schedule Including 1% Prepay OR Other Year Schedule 3-yr Delete From Month To Month Prepayment Rate (%) 5-yr 7-yr 10-yr 1% prepay |  |  |  |
| No Prepayment Premium (Open<br>Period)                                                                                                 | 118                                       | 120        | 3          | N/A                                                                                                    |  |  |  |

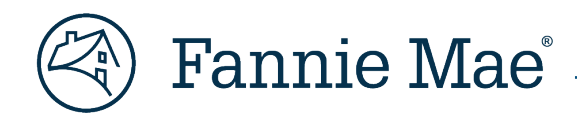

## **Transaction Fees and Lender Certificate Sections**

"Total Origination Fees" will display data previously entered in DUS Gateway.

| Transaction Fees                                                                                                    |                                                                                                    |                                            |                        |                        |                        |                               |                                                                       |                |  |  |
|----------------------------------------------------------------------------------------------------|----------------------------------------------------------------------------------------------------|--------------------------------------------|------------------------|------------------------|------------------------|-------------------------------|-----------------------------------------------------------------------|----------------|--|--|
| Note: The actual                                                                                                    | Vote: The actual Fee Draft will occur within two business days of the Draft File Created Date.                                                                                                    |                                            |                        |                        |                        |                               |                                                                       |                |  |  |
| Delete                                                                                                    | Fee Type                                                                                                    | Expected                                   | Expected Fee (\$)      | Actual Fee (\$)        | Full or Partial Fee    | Fee Payment Event             | Draft File                                                            | Actual Wire Da |  |  |
| Select                                                                                                    | i ce type                                                                                                    | Rate (%)                                   |                        | Actual Fee (\$)        | Waiver?                | r co r ayment Event           | Created Date                                                          | Actual Vinc Da |  |  |
|                                                                                                    |                                                                                                    | Astual Data                                |                        |                        |                        | Fee Payment Method            |                                                                       | Wire Category  |  |  |
|                                                                                                    |                                                                                                    | Actual Rate                                |                        |                        |                        |                               |                                                                       |                |  |  |
| Fannie Mae Fee A                                                                                                    | Innie Mae Fee Administration                                                                                                    |                                            |                        |                        |                        |                               |                                                                       |                |  |  |
| Lender Certifica                                                                                                    | te (Form 4527)                                                                                                    |                                            |                        |                        |                        |                               |                                                                       |                |  |  |
| Is this Commitn                                                                                                    | nent Eligible +                                                                                                    |                                            |                        |                        |                        |                               |                                                                       |                |  |  |
| Origination Fee                                                                                                    | and * For                                                                                                    | the purposes of this                       | s certification. Bro   | ker/Correspondent i    | s defined as a third p | arty unrelated to the Lender. |                                                                       |                |  |  |
| Premium                                                                                                    |                                                                                                    |                                            | Fee Descript           | ion                    |                        | Value                         |                                                                       |                |  |  |
|                                                                                                    | Total C                                                                                                    | Drigination Fee Paid of                    | or to be Paid Directly | by Borrower (\$)       |                        | + 160,660.50                  |                                                                       |                |  |  |
|                                                                                                    |                                                                                                    | Origination Fee Ret                        | ained by Lender (\$)   | (including its employe | as related             | + 37,075.50                   |                                                                       |                |  |  |
|                                                                                                    |                                                                                                    | entities and securitie                     | es trading affiliates) | (including its omploye | , rolatou              |                               |                                                                       |                |  |  |
|                                                                                                    |                                                                                                    |                                            |                        |                        |                        |                               |                                                                       |                |  |  |
|                                                                                                    |                                                                                                    | Origination Fee paid                       | to Broker/Correspo     | ondent (\$)            |                        |                               |                                                                       |                |  |  |
|                                                                                                    |                                                                                                    |                                            |                        |                        |                        |                               |                                                                       |                |  |  |
|                                                                                                    | Total F                                                                                                    | Premium from Cash S                        | ale or MBS Executi     | on (\$)                |                        |                               |                                                                       |                |  |  |
|                                                                                                    |                                                                                                    |                                            |                        |                        |                        | +                             |                                                                       |                |  |  |
|                                                                                                    |                                                                                                    | Premium Retained I                         | by Lender (\$) (includ | ling its employees, re | ated entities          |                               |                                                                       |                |  |  |
|                                                                                                    |                                                                                                    | and securities tradir                      | ig anniates)           |                        |                        |                               |                                                                       |                |  |  |
|                                                                                                    |                                                                                                    | Promium David to Droker/Correspondent (ft) |                        |                        |                        |                               |                                                                       |                |  |  |
|                                                                                                    |                                                                                                    | Premium Paid to Broker/Correspondent (\$)  |                        |                        |                        |                               |                                                                       |                |  |  |
|                                                                                                    |                                                                                                    | Mar Dation of Free                         |                        | ( <b>^</b> )           |                        |                               |                                                                       |                |  |  |
|                                                                                                    | Fannie                                                                                                    | Mae Portion of Exce                        | ess Origination Fee    | (\$)                   |                        | +                             |                                                                       |                |  |  |
|                                                                                                    | Origin                                                                                                    | ation Fee as Percent                       | of Commitment Am       | ount (%)               |                        | T                             |                                                                       |                |  |  |
|                                                                                                    | Origin                                                                                                    | ation Fee and Premiu                       | im as Percent of Co    | mmitment Amount (%     | )                      |                               |                                                                       |                |  |  |
| Name of Broker<br>Correspondent                                                                                                    | I Broke                                                                                                    | r/Correspondent Na                         | ameBroker/Corresp      | ondent Type            |                        |                               |                                                                       |                |  |  |
| Is there an Exec<br>Correspondent<br>Agreement?                                                                                                    | uted                                                                                                    |                                            |                        |                        |                        |                               |                                                                       |                |  |  |
| Lender Certificate<br>Agreement We certify that the fees and premiums indicated above represent a full, accurate, and fair disclosure of the amount of: any and all Origination Fees paid by the Bore tretained by the Lender (including its employees); fees paid to any Broker/Correspondent, any premium from a Cash Sale or MBS Execution; any premium retained by the Lender (including its employees); and/or any premium paid to a Broker/Correspondent. |                                                                                                    |                                            |                        |                        |                        |                               | the Borrower; fee<br>retained by the                                  |                |  |  |
|                                                                                                    | We further certify that (i) no indirect Broker/Correspondent fees were paid in connection with this transaction, except as disclosed by the Lender in the "Comments" sec<br>C&D, (ii) any Broker/Correspondent is independent of Lender, (iii) no amount of the Servicing Fee on this Mortgage Loan has been or will be paid to anyone other than<br>Lender except in compliance with the provisions of the Lender Contract, the Multifamily Selling and Servicing Guide, the Transaction Documents, and/or other contract<br>requirement entered into with Fannie Mae, and (iv) the Mortgage Loan and the origination process for the Mortgage Loan comply with the requirements of the Lender<br>Contract, the Multifamily Selling and Servicing Guide, the Transaction Documents, and/or other contractual requirement entered into with Fannie Mae. |                                            |                        |                        |                        |                               | mments" section<br>e other than the<br>ther contractual<br>the Lender |                |  |  |
|                                                                                                    | + Ch                                                                                                    | eck Here to Certify                        |                        |                        |                        |                               |                                                                       |                |  |  |

## **Property Association Section**

Property data entered in DUS Gateway will be associated to the draft Commitment.

| Property Association |                             |                    |                                   |                   |  |
|----------------------|-----------------------------|--------------------|-----------------------------------|-------------------|--|
| Select               | Collateral Reference Number | Collateral Name/ID | Address 1/Lot & Block Description | City, State & Zip |  |
|                      |                             |                    |                                   |                   |  |
|                      |                             |                    |                                   |                   |  |

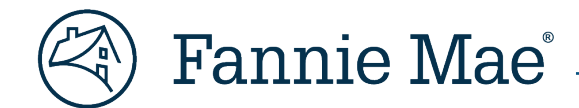

# **Property Collateral**

## **Short Property Section**

The "Short Property" section of the associated "Property Collateral" will display the Property data entered in DUS Gateway. Lenders must verify that the Property address matches the Loan Documents and adhere to Guidelines on entering addresses and multiple Property addresses.

|                                 |                      |                              | <u>Home</u>                               | Legal      | Contact Us | Multifamily Guide        | <u>Help</u> | Log Out     |
|---------------------------------|----------------------|------------------------------|-------------------------------------------|------------|------------|--------------------------|-------------|-------------|
| Multifamily C                   | % ח                  |                              |                                           |            |            |                          |             |             |
|                                 | a D                  |                              |                                           |            |            | Menu Co                  | ntact M     | F           |
| Property Collateral             |                      |                              |                                           |            |            | HCDCORE Te               | st V [FM    | Super User] |
| Deal Name:                      | •                    | Deal ID:                     |                                           |            |            |                          |             | Upload      |
| Register Commitments            | Collateral Participa | nts Hedges Loans Bonds Fir   | nancing Options Change R                  | Requests   |            |                          |             |             |
| _                               |                      | Pr                           | operty Collateral                         |            |            |                          |             |             |
|                                 |                      |                              | Collateral                                |            |            |                          |             |             |
|                                 |                      | Validate Property Collateral | Validate Short Property Colla             | ateral     | eset       |                          |             |             |
| Association                     |                      |                              |                                           |            |            |                          |             |             |
| Commitments                     | Commitment           | Execution Type               | Commitment Am                             | ount (\$)  | Cor        | nmitment Expiration Date |             |             |
|                                 |                      | MBS                          |                                           | 24,7       | 17,000.00  |                          |             |             |
| Property References             |                      |                              | Property ID                               |            |            |                          |             |             |
| Number                          |                      |                              | Floperty ID                               |            |            |                          |             |             |
| Short Property<br>Property Name | +                    |                              | Property Financial                        | Type +     | Baso       |                          |             |             |
| Property Type                   | + Multifamily        | ×                            | Age Restricted (as o                      | defined +  | No ×       |                          |             |             |
| (Definition)                    | (                    |                              | in the Housing for C<br>Persons Act (HOPA | Dider      |            |                          |             |             |
| Green Building                  | + Organization :     |                              | Is Green Building                         | <i>"</i> . | Select v   |                          |             |             |
| Certification                   | Select               | ~                            | Certification Final?                      |            |            |                          |             |             |
|                                 | Select V             |                              |                                           |            |            |                          |             |             |
|                                 | Version :            |                              |                                           |            |            |                          |             |             |
|                                 | Select V             |                              |                                           |            |            |                          |             |             |
|                                 | Select V             |                              |                                           |            |            |                          |             |             |
| Primary Property Address        | Address              |                              | Continuum of Care                         | nity       | Select V   |                          |             |             |
|                                 | Address              |                              | Property?                                 | inty       |            |                          |             |             |
|                                 | 2:                   |                              |                                           |            |            |                          |             |             |
|                                 | Block                |                              |                                           |            |            |                          |             |             |
|                                 | Description          |                              |                                           |            |            |                          |             |             |
|                                 | + City :             | - ()                         |                                           |            |            |                          |             |             |
|                                 | + State &            |                              |                                           |            |            |                          |             |             |
|                                 | Code :               |                              |                                           |            |            |                          |             |             |
|                                 | T County :           |                              |                                           |            |            |                          |             |             |

# **Updating Commitment & Property Collateral Data in C&D**

"Commitment" and "Property Collateral" data can be updated in C&D in two ways:

- 1. Manually by entering data directly into C&D.
- 2. Using the C&D Upload Template.

**NOTE:** Uploading the Commitments worksheet of the C&D Upload Template will overwrite all the Commitment data previously sent from DUS Gateway with the values contained in the worksheet, null or otherwise. However, Property Collateral information in C&D can be selectively/incrementally updated using the C&D Upload Template without overwriting all the existing values. This includes adding Additional Property Collateral records. Please see <u>FAQ</u> #20 for additional information and contact the Multifamily Acquisitions team with any questions.

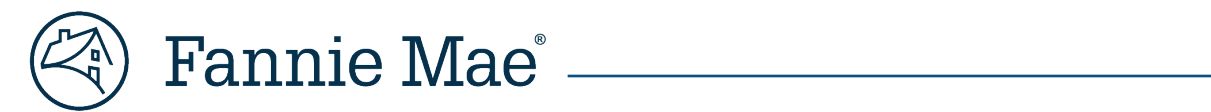

# Appendix A – DUS Gateway to C&D Data Translation

Table 1: DUS Gateway to C&D Data Translation

| # | DUS<br>Gateway<br>Page | DUS Gateway Field | C&D Commitment<br>Section    | C&D Field                 | Translation                                                                                                    |
|---|------------------------|-------------------|------------------------------|---------------------------|----------------------------------------------------------------------------------------------------|
| 1 | Deal<br>Detail         | Deal Name         | Register/Deal<br>Information | Deal Name                 | N/A                                                                                                    |
| 2 | Deal<br>Detail         | Deal ID           | Commitment<br>Details        | DUS Gateway Deal ID       | N/A                                                                                                    |
| 3 | Deal<br>Detail         | Submission Type   | Commitment<br>Information    | Fannie Mae Pre-<br>Review | 1. Pre-Review (4660) = Pre-Review Mortgage Loan<br>2. Guide and Pricing Waiver (if applicable)Performance<br>DifferentiationPerformance Differentiation - Lite Pricing<br>Waiver Only = Delegated Mortgage Loan                     |
| 4 | Deal<br>Detail         | Execution Type    | Pricing Attributes           | Execution Type            | Cash = Cash<br>MBS = MBS<br>Bond Credit Enhancement = BCE                                                                                                    |
| 5 | Deal<br>Detail         | Agreement Type    | Pricing Attributes           | Delivery Channel Type     | DUS = DUS<br>Non-DUS = MFLEX                                                                                                    |
| 6 | Loan<br>Option         | Minimum Tier      | Pricing Attributes           | Tier / Level              | Tier 2 = 2<br>Tier 3 = 3<br>Tier 4 = 4                                                                                                    |
| 7 | Loan<br>Option         | Pricing Method    | Pricing Attributes           | Pricing Structure         | Standard = Standard<br>Enhanced Standard = Enhanced Standard<br>Tier Plus = Tier Plus<br>Tier Plus/Plus = Tier Plus/Plus<br>Any other DUS Gateway Pricing Method value is not translated<br>into a C&D value - field will be blank. |

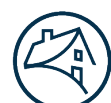

# Fannie Mae<sup>®</sup>

| #  | DUS<br>Gateway<br>Page | DUS Gateway Field                   | C&D Commitment<br>Section            | C&D Field                     | Translation                                                                                                    |
|----|------------------------|-------------------------------------|--------------------------------------|-------------------------------|----------------------------------------------------------------------------------------------------|
| 8  | Loan<br>Option         | Supplemental Type                   | Pricing Attributes                   | Supplemental                  | Coterminous = Coterminous Supplemental<br>Non-Coterminous = Non-Coterminous Supplemental<br>Any other DUS Gateway Supplemental Type value is not<br>translated into a C&D value - field will be blank.                                                                                                    |
| 9  | Loan<br>Option         | Lien Position                       | Pricing Attributes                   | Supplemental Lien<br>Position | 1 = 1st<br>2 = 2nd<br>3 = 3rd<br>4 = 4th<br>>4 = Other                                                                                                    |
| 10 | Deal<br>Detail         | Loan Purpose                        | Pricing Attributes                   | Loan Purpose                  | <ol> <li>SupplementalAssumption with SupplementalModerate<br/>Rehab Supplemental = Not an Acquisition, Refinance, or<br/>Conversion</li> <li>Acquisition = Acquisition</li> <li>Refinance = Refinance</li> <li>Any other DUS Gateway Loan Purpose value is not translated into<br/>a C&amp;D value - field will be blank.</li> </ol> |
| 11 | Deal<br>Detail         | Interest Rate<br>Conversion Type    | Pricing Attributes –<br>Loan Purpose | Conversion Type               | ARM to Fixed conversion = ARM Conversion to Fixed                                                                                                    |
| 12 | Loan<br>Option         | Exercising Tier<br>Dropping Option? | Pricing Attributes                   | Tier Drop Eligible?           | N/A                                                                                                    |
| 13 | Deal<br>Detail         | Existing Loan<br>Holder             | Pricing Attributes –<br>Loan Purpose | Existing Loan Holder          | N/A                                                                                                    |
| 14 | Deal<br>Detail         | Fannie Mae<br>Refinance Type        | Pricing Attributes –<br>Loan Purpose | Fannie Mae Refinance<br>Type  | N/A                                                                                                    |
| 15 | Deal<br>Detail         | Existing Fannie Mae<br>Loan Number  | Pricing Attributes –<br>Loan Purpose | Old Fannie Mae Loan<br>Number | N/A                                                                                                    |

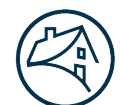

# Fannie Mae<sup>®</sup> \_\_\_\_\_

| #  | DUS<br>Gateway<br>Page | DUS Gateway Field           | C&D Commitment<br>Section                                                                | C&D Field                                                                                                    | Translation                                                                                                    |
|----|------------------------|-----------------------------|------------------------------------------------------------------------------------------|----------------------------------------------------------------------------------------------------|----------------------------------------------------------------------------------------------------|
| 16 | Property               | Property Type               | Pricing Attributes                                                                       | Property Type                                                                                                    | <ol> <li>Limited Equity CooperativeMarket-Rate Cooperative =<br/>Cooperative</li> <li>Conventional Multifamily = Multifamily</li> <li>Manufactured Housing Community = Manufactured Housing</li> <li>Student-Dedicated = Dedicated Student Housing</li> <li>Student-Non-Dedicated = Multifamily</li> <li>Seniors = Seniors</li> <li>Military = Military</li> </ol> |
| 17 | Deal<br>Detail         | Chapter 9 Small<br>Loans    | <ol> <li>Pricing<br/>Attributes – Other<br/>Attributes</li> <li>Property Type</li> </ol> | <ol> <li>Small Loan</li> <li>Underwritten to</li> <li>Standards Described</li> <li>in the DUS Guide Pt. III</li> <li>B Chap. 9?</li> </ol> | Chapter 9 Small Loans = Yes 1a. Small Loan is checked<br>1b. Underwritten to Standards Described in the DUS Guide Pt. III B<br>Chap. 9? = Yes                                                                                                    |
| 18 | Loan<br>Option         | Rate Lock Type              | Pricing Attributes –<br>Other Attributes                                                 | <ol> <li>Early Rate Lock<br/>(retiring in C&amp;D 9.0<br/>release)</li> <li>Streamlined Rate<br/>Lock</li> </ol>                           | 1. If Rate Lock Type = Early then Early Rate Lock is checked<br>2. If Rate Lock Type = Streamlined then Streamlined Rate Lock is<br>checked                                                                                                    |
| 19 | Property               | Moderate<br>Rehabilitation? | Pricing Attributes –<br>Other Attributes                                                 | Moderate Rehab                                                                                                    | If Moderate Rehabilitation? = Yes, then Moderate Rehab is checked                                                                                                    |
| 20 | Property               | Independent Living          | Pricing Attributes –<br>Other Attributes                                                 | Independent Living (IL)                                                                                                    | If Independent Living = Yes, then Independent Living (IL) is<br>checked                                                                                                    |
| 21 | Property               | Assisted Living             | Pricing Attributes –<br>Other Attributes                                                 | Assisted Living (AL)                                                                                                    | If Assisted Living = Yes, then Assisted Living (AL) is checked                                                                                                    |
| 22 | Property               | Alzheimer Care              | Pricing Attributes –<br>Other Attributes                                                 | Alzheimer's (ALZH)                                                                                                    | If Alzheimer Care = Yes, then Alzheimer's (ALZH) is checked                                                                                                    |
| 23 | Property               | Skilled Nursing             | Pricing Attributes –<br>Other Attributes                                                 | Skilled Nursing Facility<br>(SNF)                                                                                                    | If Skilled Nursing= Yes, then Skilled Nursing Facility (SNF) is<br>checked                                                                                                    |

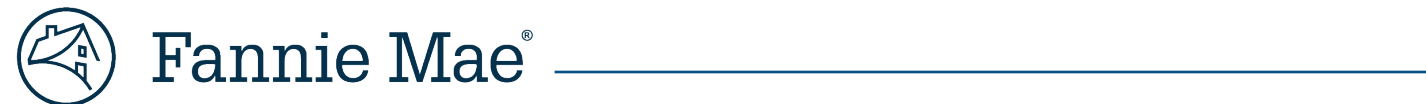

| #  | DUS<br>Gateway<br>Page | DUS Gateway Field                                                     | C&D Commitment<br>Section | C&D Field                         | Translation                                                                                                    |
|----|------------------------|-----------------------------------------------------------------------|---------------------------|-----------------------------------|----------------------------------------------------------------------------------------------------|
| 24 | Property               | Affordability<br>Program                                              | Pricing Attributes        | МАН Туре                          | <ol> <li>4% LIHTC = LIHTC</li> <li>9% LIHTC = LIHTC</li> <li>4% LIHTC with HAP - Project Based Section 8 = Both LIHTC &amp;<br/>Project Based HAP</li> <li>9% LIHTC with HAP - Project Based Section 8 = Both LIHTC &amp;<br/>Project Based HAP</li> <li>HAP - Project Based Section 8 = Proj Based HAP (incl. Sec. 8)</li> <li>Other = Other</li> </ol> |
| 25 | Loan<br>Option         | Maximum<br>Constrained Loan<br>Amount or Pre-<br>Commitment<br>Amount | Commitment<br>Details     | Commitment Amount<br>(\$)         | N/A                                                                                                    |
| 26 | Loan<br>Option         | Interest Type                                                         | Commitment<br>Details     | Interest Type                     | Fixed Rate = Fixed<br>Variable Rate = Variable                                                                                                    |
| 27 | Loan<br>Option         | Interest Only Period<br>(months)                                      | Commitment<br>Details     | Interest Only?                    | <ol> <li>If Interest Only Period (months) equals Loan Term, then Interest<br/>Only? = Yes</li> <li>If Interest Only Period (months) does not equal Loan Term, then<br/>Interest Only? = Partial</li> <li>If Interest Only Period (months) equals 0, then Interest Only? =<br/>No</li> </ol>                                                              |
| 28 | Loan<br>Option         | Interest Basis                                                        | Commitment<br>Details     | Interest Accrual<br>Method        | N/A                                                                                                    |
| 29 | Loan<br>Option         | Loan Term<br>(months)                                                 | Commitment<br>Details     | Original Term of Loan<br>(months) | N/A                                                                                                    |
| 30 | Loan<br>Option         | Amortization Term<br>(months)                                         | Commitment<br>Details     | Amortization Term<br>(months)     | N/A                                                                                                    |
| 31 | Loan<br>Option         | Servicing Fee (bps)<br>or Adjusted<br>Servicing Fee (bps)             | Commitment<br>Details     | Servicing Fee Rate (%)            | Convert to %                                                                                                    |

© 2023 Fannie Mae. Trademarks of Fannie Mae.

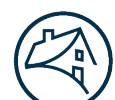

# Fannie Mae<sup>®</sup> \_\_\_\_\_

| #  | DUS<br>Gateway<br>Page | DUS Gateway Field                                           | C&D Commitment<br>Section                       | C&D Field                                                                 | Translation                                                                                                    |
|----|------------------------|-------------------------------------------------------------|-------------------------------------------------|---------------------------------------------------------------------------|----------------------------------------------------------------------------------------------------|
| 32 | Loan<br>Option         | Guaranty Fee (bps)<br>or Adjusted<br>Guaranty Fee (bps)     | Commitment<br>Details                           | Guaranty Fee Rate (%)                                                     | Convert to %                                                                                                    |
| 33 | Loan<br>Option         | Underwritten<br>Variable / Max<br>Lifetime Interest<br>Rate | ARM Attributes<br>(Interest type =<br>Variable) | Lifetime Maximum<br>Interest Rate (%)                                     | N/A                                                                                                    |
| 34 | Loan<br>Option         | Loss Sharing Type                                           | Recourse (Delivery<br>Channel Type)             | Recourse Plan                                                             | <ol> <li>Standard DUS = DUS Loss Sharing</li> <li>Pari Passu (Agreement Type = DUS) = DUS Pari Passu</li> <li>Pari Passu (Agreement Type = Non-DUS) = Shared - Pari Passu<br/>Any other DUS Gateway Loss Sharing Type equates to No<br/>Recourse</li> </ol> |
| 35 | Loan<br>Option         | Loss Sharing<br>Percent                                     | Recourse (Delivery<br>Channel Type)             | Lender Loss Sharing %                                                     | N/A                                                                                                    |
| 36 | Loan<br>Option         | Loss Sharing<br>Percent                                     | Recourse (Delivery<br>Channel Type)             | Modified DUS Loss<br>Sharing?                                             | 1. 100% = No<br>2. <> 100% = Yes                                                                                                    |
| 37 | Loan<br>Option         | Prepayment<br>Component (1)                                 | Prepayment<br>Protection Type<br>and Defeasance | Prepayment<br>Protection Type and<br>Defeasance (Check All<br>that Apply) | An invalid combination of Prepayment Component (1) and<br>Prepayment Component (2) will not be translated into a C&D<br>value.<br>Prepayment fields will be blank in C&D.<br>Valid prepayment combinations are listed in Appendix B.                        |
| 38 | Loan<br>Option         | Prepayment<br>Component to<br>Months (1)                    | Prepayment<br>Protection Type<br>and Defeasance | Prepayment<br>Protection Type and<br>Defeasance                           | An invalid combination of Prepayment Component (1) and<br>Prepayment Component (2) will not be translated into a C&D<br>value.<br>Prepayment fields will be blank in C&D.<br>Valid prepayment combinations are listed in Appendix B.                        |
| 39 | Loan<br>Option         | Prepayment<br>Component (2)                                 | Prepayment<br>Protection Type<br>and Defeasance | Prepayment<br>Protection Type and<br>Defeasance                           | An invalid combination of Prepayment Component (1) and<br>Prepayment Component (2) will not be translated into a C&D<br>value.                                                                                                    |

© 2023 Fannie Mae. Trademarks of Fannie Mae.

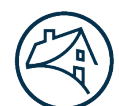

# Fannie Mae<sup>®</sup>

| #  | DUS<br>Gateway<br>Page | DUS Gateway Field                          | C&D Commitment<br>Section                       | C&D Field                                                                                                    | Translation                                                                                                    |
|----|------------------------|--------------------------------------------|-------------------------------------------------|----------------------------------------------------------------------------------------------------|----------------------------------------------------------------------------------------------------|
|    |                        |                                            |                                                 |                                                                                                    | Prepayment fields will be blank in C&D.<br>Valid prepayment combinations are listed in Appendix B.                                                                                                    |
| 40 | Loan<br>Option         | Prepayment<br>Component to<br>Months (2)   | Prepayment<br>Protection Type<br>and Defeasance | Prepayment<br>Protection Type and<br>Defeasance                                                                                                    | An invalid combination of Prepayment Component (1) and<br>Prepayment Component (2) will not be translated into a C&D<br>value.<br>Prepayment fields will be blank in C&D.<br>Valid prepayment combinations are listed in Appendix B.                                                                                                    |
| 41 | Loan<br>Option         | Declining Premium<br>Schedule              | Prepayment<br>Protection Type<br>and Defeasance | Prepayment<br>Protection Type and<br>Defeasance                                                                                                    | An invalid combination of Prepayment Component (1) and<br>Prepayment Component (2) will not be translated into a C&D<br>value.<br>Prepayment fields will be blank in C&D.<br>Valid prepayment combinations are listed in Appendix B.                                                                                                    |
| 42 | Loan<br>Option         | Other Prepayment<br>Premium<br>Description | Prepayment<br>Protection Type<br>and Defeasance | Prepayment<br>Protection Type and<br>Defeasance                                                                                                    | An invalid combination of Prepayment Component (1) and<br>Prepayment Component (2) will not be translated into a C&D<br>value.<br>Prepayment fields will be blank in C&D.<br>Valid prepayment combinations are listed in Appendix B.                                                                                                    |
| 43 | Loan<br>Option         | Estimated<br>Origination Fee               | Lender Certificate                              | <ol> <li>Total Origination</li> <li>Fee Paid or to be Paid</li> <li>Directly by Borrower</li> <li>(\$)</li> <li>Origination Fee</li> <li>Retained by Lender (\$)</li> </ol> | <ol> <li>If (Estimated Origination Fee != Null or 0), then Total Origination<br/>Fee Paid or to be Paid Directly by Borrower (\$) = [(Estimated<br/>Origination Fee/100)*Maximum Constrained Loan Amount] else<br/>Total Origination Fee Paid or to be Paid Directly by Borrower (\$)<br/>will be blank in C&amp;D</li> <li>If (Estimated Origination Fee != Null or 0), then Origination Fee<br/>Retained by Lender (\$) = [Total Origination Fee Paid or to be Paid<br/>Directly by Borrower (\$) - (([Origination Fee Paid to Broker +<br/>Origination Fee Paid to Correspondent]/100) * Maximum<br/>Constrained Loan Amount)] else Origination Fee Retained by<br/>Lender (\$) will be blank in C&amp;D</li> </ol> |
|    |                        |                                            |                                                 |                                                                                                    |                                                                                                    |

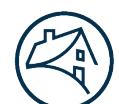

# Fannie Mae<sup>®</sup> \_\_\_\_\_

| #  | DUS<br>Gateway<br>Page             | DUS Gateway Field                                                                                  | C&D Commitment<br>Section | C&D Field                                                                         | Translation                                                                                                    |
|----|------------------------------------|----------------------------------------------------------------------------------------------------|---------------------------|-----------------------------------------------------------------------------------|----------------------------------------------------------------------------------------------------|
| 44 | Deal<br>Detail                     | Lender Contact                                                                                     | Register                  | Seller Contact Name                                                               | N/A                                                                                                    |
| 45 | Deal<br>Detail                     | Lender Contact<br>Email                                                                            | Register                  | Seller Contact E-mail                                                             | N/A                                                                                                    |
| 46 | Deal<br>Detail                     | Lender Contact<br>Phone                                                                            | Register                  | Seller Contact Phone                                                              | N/A                                                                                                    |
| 47 | Deal<br>Detail                     | Business Lead                                                                                      | Register                  | NAM Name                                                                          | N/A                                                                                                    |
| 48 | Property                           | Property Name                                                                                      | Property Collateral       | Property Name                                                                     | N/A                                                                                                    |
| 49 | Property                           | Street Address                                                                                     | Property Collateral       | Primary Property<br>Address - Address 1                                           | N/A                                                                                                    |
| 50 | Property                           | City                                                                                               | Property Collateral       | City                                                                              | N/A                                                                                                    |
| 51 | Property                           | State                                                                                              | Property Collateral       | State & Postal Code                                                               | N/A                                                                                                    |
| 52 | Property                           | Zip                                                                                                | Property Collateral       | State & Postal Code                                                               | N/A                                                                                                    |
| 53 | Property                           | County                                                                                             | Property Collateral       | County                                                                            | N/A                                                                                                    |
| 54 | Property                           | Age Restricted?                                                                                    | Property Collateral       | Age Restricted (as<br>defined in the Housing<br>for Older Persons Act<br>(HOPA))? | N/A                                                                                                    |
| 55 | Pre-<br>Review<br>and/or<br>Waiver | Category = Pricing /<br>Fees AND Sub-<br>Category = G&S fee<br>reduct. below curr.<br>pricing memo | Pricing Attributes        | Lender / Fannie Mae<br>Pricing Waiver?                                            | If Category = Pricing / Fees AND Sub-Category = G&S fee reduct.<br>below curr. pricing memo, then Lender / Fannie Mae Pricing<br>Waiver? = Fannie Mae Approved G/S Fee Waiver |

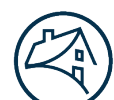

# Fannie Mae<sup>®</sup> \_\_\_\_\_

| #  | DUS<br>Gateway<br>Page             | DUS Gateway Field                                                                                                    | C&D Commitment<br>Section                | C&D Field                                                                         | Translation                                                                                                    |
|----|------------------------------------|----------------------------------------------------------------------------------------------------|------------------------------------------|-----------------------------------------------------------------------------------|----------------------------------------------------------------------------------------------------|
| 56 | Pre-<br>Review<br>and/or<br>Waiver | Category - Pre-<br>Review (4660) AND<br>Sub-Category =<br>Financing<br>Structures AND<br>Descriptor = MAH<br>Interest Reduction<br>Payment (IRP)<br>Property | Pricing Attributes –<br>Other Attributes | Interest Reduction<br>Payment (IRP) Subsidy                                       | If Category - Pre-Review (4660) AND Sub-Category = Financing<br>Structures AND Descriptor = MAH Interest Reduction Payment<br>(IRP) Property, then Interest Reduction Payment (IRP) Subsidy is<br>checked |
| 57 | Pre-<br>Review<br>and/or<br>Waiver | Category =<br>Insurance AND<br>Lender Delegated =<br>No                                                                                                    | Commitment<br>Details                    | Types of Commitment<br>Variances/Wavers -<br>Non-Delegated<br>Insurance Waivers   | If Category = Insurance AND Lender Delegated = No, then Non-<br>Delegated Insurance Waivers is checked                                                                                                    |
| 58 | Pre-<br>Review<br>and/or<br>Waiver | Category =<br>Document<br>Modifications And<br>Sub- Category =<br>Business/Credit and<br>Legal Approval                                                      | Commitment<br>Details                    | Types of Commitment<br>Variances/Waivers -<br>Non-Delegated Legal<br>Waivers      | If Category = Document Modifications And Sub-Category =<br>Business/Credit and Legal Approval, then Non-Delegated Legal<br>Waivers is checked                                                             |
| 59 | Pre-<br>Review<br>and/or<br>Waiver | Category = Guide<br>(Other)                                                                                                    | Commitment<br>Details                    | Types of Commitment<br>Variances/Waivers -<br>Other Guide Waivers                 | If Category = Guide (Other) , then Other Guide Waivers is checked                                                                                                    |
| 60 | Pre-<br>Review<br>and/or<br>Waiver | Category = Pre-<br>Review (4660) AND<br>Sub-Category = UW<br>Standards                                                                                       | Commitment<br>Details                    | Types of Commitment<br>Variances/Waivers -<br>Underwriting<br>Standards Variances | If Category = Pre-Review (4660) AND Sub-Category = UW<br>Standards, then Underwriting Standards Variances is checked.                                                                                     |
| 61 | Pre-<br>Review                     | Category = Pre-<br>Review (4660), Sub-                                                                                                    | Commitment<br>Details                    | Check box if Large<br>Loan                                                        | If Category = Pre-Review (4660), Sub-Category=Size, and<br>Descriptor = Large, then Large Loan is checked                                                                                                 |

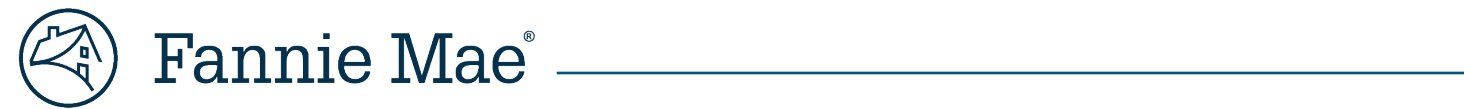

| # | DUS<br>Gateway<br>Page | DUS Gateway Field                        | C&D Commitment<br>Section | C&D Field | Translation |
|---|------------------------|------------------------------------------|---------------------------|-----------|-------------|
|   | and/or<br>Waiver       | Category=Size, and<br>Descriptor = Large |                           |           |             |
|   |                        | 2000                                     |                           |           |             |

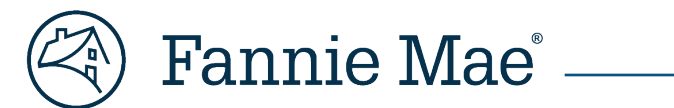

# **Appendix B – DUS Gateway Prepayment Terms**

#### Table 2: DUS Gateway Prepayment Options

| Prepayment<br>Combination<br>Number | Interest Type                | Prepayment Component<br>(1) | Prepayment Component<br>(2) | Declining Premium<br>Schedule | Other<br>Prepayment<br>Premium<br>Description | Loan<br>Term(s) |
|-------------------------------------|------------------------------|-----------------------------|-----------------------------|-------------------------------|-----------------------------------------------|-----------------|
| 1                                   | Fixed Rate                   | Declining Premium           | Null                        |                               |                                               |                 |
| 2                                   | Fixed Rate                   | Yield Maintenance           | 1% Fixed Prepayment         |                               |                                               |                 |
| 3                                   | Fixed Rate                   | Prepayment Lockout          | Declining Premium           | 10-10-5-4-3-2-1               |                                               | 84              |
| 4                                   | Fixed Rate                   | Yield Maintenance           | Other Prepayment Premium    |                               |                                               |                 |
| 5                                   | Fixed Rate                   | Yield Maintenance           | Null                        |                               |                                               |                 |
| 6                                   | Fixed Rate                   | Prepayment Lockout          | Null                        |                               |                                               |                 |
| 7                                   | Fixed Rate                   | Fee Maintenance             | Null                        |                               |                                               |                 |
| 8                                   | Variable Rate: SARM          | Prepayment Lockout          | Declining Premium           |                               |                                               |                 |
| 9                                   | Variable Rate: SARM          | Prepayment Lockout          | Null                        |                               |                                               |                 |
| 10                                  | Variable Rate: SARM          | Prepayment Lockout          | Other Prepayment Premium    |                               |                                               |                 |
| 11                                  | Variable Rate: SARM          | Prepayment Lockout          | 1% Fixed Prepayment         |                               |                                               | 60, 84, 120     |
| 12                                  | Variable Rate: Fixed+1       | Yield Maintenance           | Null                        |                               |                                               |                 |
| 13                                  | Variable Rate: Hybrid<br>ARM | Yield Maintenance           | Declining Premium           |                               |                                               |                 |
| 14                                  | Variable Rate: Hybrid<br>ARM | Yield Maintenance           | Other Prepayment Premium    |                               | Filled-in                                     |                 |
| 15                                  | Variable Rate: ARM 7/6       | Prepayment Lockout          | Declining Premium           | 5-4-3-2-1-1, 5-1-1-1-1-1      |                                               |                 |
| 16                                  | Variable Rate: ARM 5/5       |                             |                             |                               |                                               |                 |

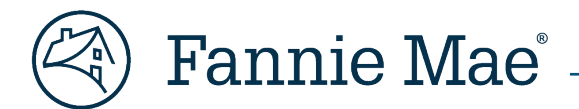

# Appendix C – How to Submit a DUS Gateway Support Request

- 1. From the "Cases" tab, click the "*Create New Case*" button.
- 2. Fill out required fields to submit a case beginning with the "*Case Type*" dropdown.
- 3. Select the appropriate "Case Problem Area" of the application or deal from the dropdown list.
- 4. Fill out other fields on the page. If the support request is related to a specific Deal, click the lookup (magnifying glass) beside "Deal" and search for the appropriate deal name, assign a title for your request in the "Subject" field, and then enter a more detailed explanation in the "Description" field.
- 5. Click "*Submit*" to send your request to Fannie Mae. You will receive a notification in DUS Gateway with updated information and/or a resolution to your request.
- 6. Contact your NAM with any questions.

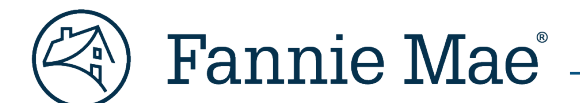

# Frequently Asked Questions (FAQs)

### **Q1.** Do DUS Gateway and C&D have similar data validations?

No, each system has a different set of data validations.

### Q2. Using Commitment Integration, will we still setup the Commitment for the Deal manually in C&D?

The "Prepare C&D Data" process in DUS Gateway creates a draft Commitment in C&D. This draft Commitment needs to be completed in C&D for the Commitment to be confirmed by Fannie Mae. However, for some transaction types, the manual setup of the Commitment in C&D maybe warranted.

### **Q3.** Is the "Prepare C&D Data" process in DUS Gateway required?

It is an optional process. We encourage you to use it to reduce duplicate data entry.

### Q4. Is a special role or special access required for the "Prepare C&D Data" process in DUS Gateway?

No, all DUS Gateway Lender users can submit a Deal to C&D from DUS Gateway.

### Q5. Our users do not have access to DUS Gateway or C&D. Who can provide them access?

Please contact your Technology Manager Administrator within your organization to gain access to DUS Gateway or C&D.

### **Q6.** Can the "Prepare C&D Data" process be used for Master Portfolio Deals?

No, you cannot submit a Master Portfolio deal to C&D.

### Q7. What does the Seller Contact in C&D map to in DUS Gateway?

The Seller Contact in C&D maps to the Lender Contact for the Deal in DUS Gateway.

#### Q8. How many fields are transmitted from DUS Gateway to C&D?

Approximately 40% of the fields required for Commitment in C&D are sent from DUS Gateway to C&D.

# **Q9.** Will the waivers that are declined in DUS Gateway be sent to C&D? If so, will we have to manually uncheck the declined waivers in C&D?

No, the declined waivers will not be sent from DUS Gateway to C&D through the "Prepare C&D Data" process. Manual updates to reflect the declined waiver will be required in C&D.

# **Q10.** Loan Document Modification waivers are not required before Rate Lock. Do the Loan Document Modification waivers have to be added to C&D through a change request?

Any waivers that are not in DUS Gateway at the time of data transfer to C&D can be manually added to the draft Commitment in C&D without a change request. If the Deal is already Submitted for Commitment in C&D, then a change request is required.

#### Q11. In DUS Gateway, is there a way to print the waivers on the Step 2 – Select Pre-Review and/or Waiver" page?

The standard browser printing functionality can be used. There is no specific print function within DUS Gateway.

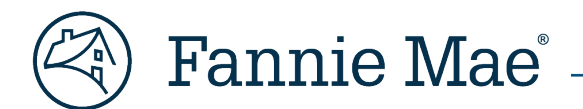

**Q12.** If I do not adjust the "Adjusted Guaranty Fee (bps)" and the "Adjusted Servicing Fee (bps)" in equal increments on the "Step 3 – Review Deal Details" page in DUS Gateway, what will happen?

DUS Gateway will display an error message and prevent you from submitting the Deal to C&D.

Q13. Do the "Pre-Commitment Amount", "Adjusted Guaranty Fee (bps)", and "Adjusted Servicing Fee (bps)" fields in DUS Gateway need to match the "Commitment Amount", "Guaranty Fee", and "Final Servicing Fee" fields in C&D?

No, but if you know these values at the time of using the "Prepare C&D Data" process in DUS Gateway thenyou should enter those values in DUS Gateway before sending to C&D. Otherwise, you can update those fields in C&D on the draft Commitment. However, if the Deal is already Submitted for Commitment in C&D, then a change request is required. Please work with your Acquisitions Analyst.

### Q14. Should we use the "Prepare C&D Data" process in DUS Gateway before Rate Lock?

No, please use the "Prepare C&D Data" process in DUS Gateway after you have Rate Locked and enter the Rate Lock amount in the "Pre-Commitment Amount" field on the "Step 3 – Review Deal Details" page in DUS Gateway.

**Q15.** If there is already a draft Commitment in C&D for my Deal and I use the "Prepare C&D Data" process in DUS Gateway, will it create another draft Commitment in C&D?

Yes, it will result in two draft Commitments in C&D for the Deal, and you must delete one of them.

Q16. If we need to make a change to the data that was sent from DUS Gateway to C&D, do we update the data in DUS Gateway or C&D?

The data should be updated in C&D before submitting for confirmation in C&D. Please add any additional Properties for the Deal in C&D. However, if the Deal is already Submitted for Commitment in C&D, then a change request is required. Please work with your Acquisitions Analyst.

**Q17.** After the Commitment has been confirmed in C&D or the Deal has been delivered in C&D, do we have to go back to DUS Gateway and update any information?

If you determine a change may be needed after Commitment has been confirmed, please discuss the change with your Customer Engagement team to determine if the change needs to be made in DUS Gateway.

#### Q18. Can we go directly to C&D from DUS Gateway?

Yes, click on the C&D hyperlink available under "Useful Links" on the left navigation pane in DUS Gateway. It will open a new browser window that will prompt you to login to C&D if you have not already started an active C&D session during the day.

### Q19. Is the Multifamily C&D Upload Template functionality still available in C&D?

Yes, the "Upload" link in C&D is available once you have navigated to your Deal.

#### Q20. How can I use the Multifamily C&D Upload Template if data has been sent from DUS Gateway to C&D?

Refer to the <u>C&D User Guide</u> under the Help link for guidance on how to utilize the C&D Upload Template. Please include the Commitment Number on the upload template to avoid creating a new Commitment. All Commitment data fields must be completed on the update template because it will overwrite data sent from DUS Gateway except for the "Short Property" and "Registration information" in C&D.

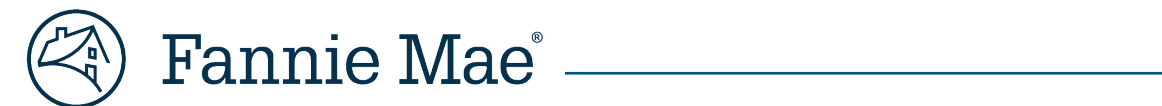

# **Contact Information**

| Team                                                 | Email / Phone                                |
|------------------------------------------------------|----------------------------------------------|
| Multifamily Acquisitions (Conventional & Affordable) | mf_acquisitions_lenderservices@fanniemae.com |
| Technology Support Center Assistance                 | 1-800-2FANNIE, press 1 then 1                |